# 利用CMG—GEM组分模拟器 模拟煤层气开采教程(二)

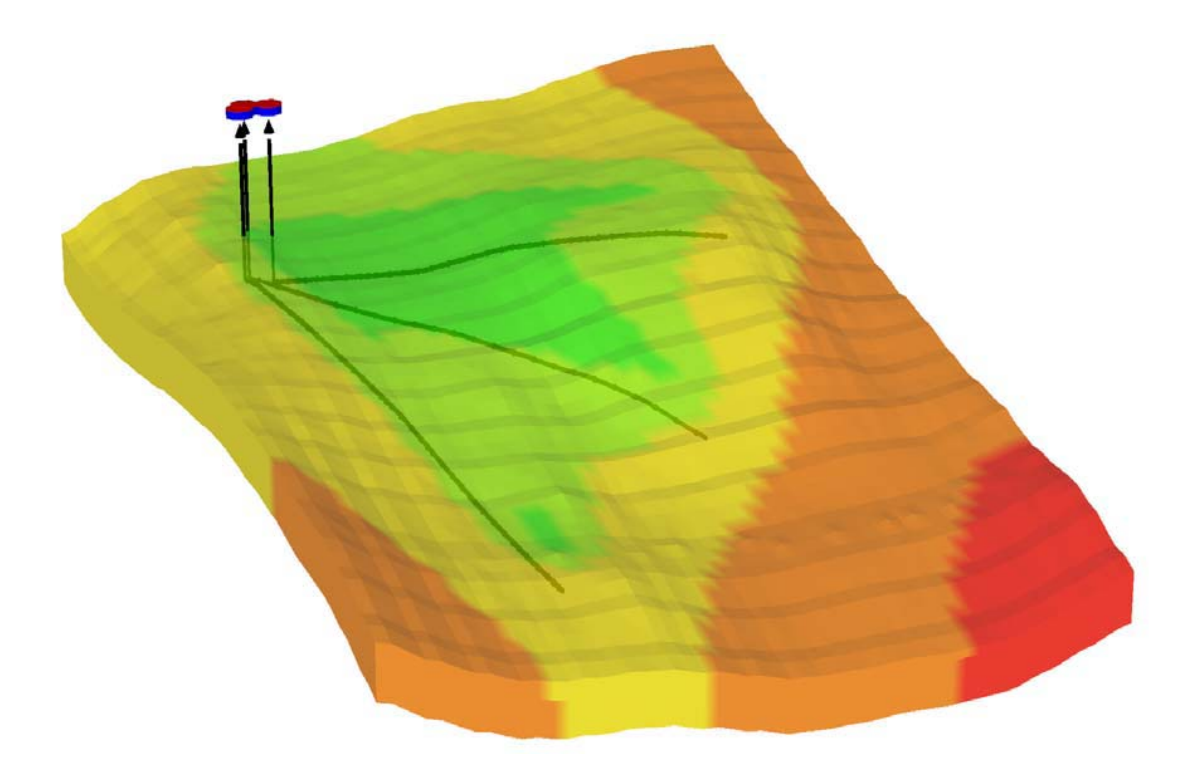

## 加拿大计算机模拟软件集团(CMG)

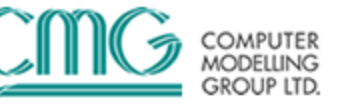

## 教程2: 矿场规模CBM模拟

#### 内容:

- (1)利用等温吸附线描述煤层含气量图
- (2) 用户基于含气量输入煤层初始化数值
- (3) CMOST敏感性分析
- (4) CMOST辅助历史拟合

#### 可用数据:

- (1) Rescue格式的地质模型
- (2) 测量不同井的等温线来表示三个主要煤层
- (3) 主要煤层的含气量图

## 一、打开BUILDER

1.在Launcher中双击BUILDER图标打开BUILDER

2.选择

GEM模拟器,SI国际标准单位,DUALPOR,Gilman and Kazemi形状因子,开始日期 2005-01-01。

3.单击**OK**两次。

## 二、输入输出控制部分(Input/Output Control Section)

1.在树状图中单击I/O Control。

2.双击Titles And Case ID, 输入"Multi Well CBM model",按OK。

3.双击Restart,选择Enable restart writing,并使用REWIND 2。

## 三、油藏描述部分(Reservoir Description Section)

1.打开一个RESCUE模型(rescue2009.bin)并导入一个地质网格及油藏属性,如下所示:

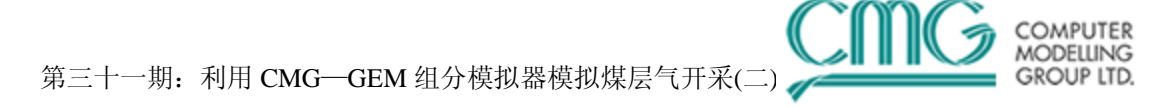

| ile <u>E</u> dit <u>V</u> iew I <u>O</u> Control <u>R</u> eservoir <u>C</u> o | mponents Rock-Fluid Initial Conditions Numerical Geome | chanics We <u>l</u> l <u>T</u> ools <u>W</u> indow <u>H</u> elp |  |
|-------------------------------------------------------------------------------|--------------------------------------------------------|-----------------------------------------------------------------|--|
| <u>C</u> lose<br>Save Ctrl+S<br>Save <u>A</u> s                               | Plane 1 of 1                                           | ₩ ₩ <b>\$ ‡</b> Q © 0 ₪ 4                                       |  |
| CMOST Save As                                                                 | · Specify<br>Property                                  | Calculate Validate With<br>Property GEM                         |  |
| Import from another file                                                      | Grid & Spatial Properties from Dataset                 |                                                                 |  |
| Import from Database                                                          | Spatial Properties from Dataset                        | Multi Well CBM Mode                                             |  |
| Results 3D & Builder Preferences                                              | Spatial Properties from CMG Simulation Results         | 2                                                               |  |
| Create Map File                                                               | Spatial Properties from CHEARS Simulation Results      |                                                                 |  |
| Open <u>M</u> ap File                                                         | Spatial Properties from Stand-alone Arrays             |                                                                 |  |
| Select Map to <u>D</u> isplay                                                 | RESCUE Model                                           |                                                                 |  |
| Export Contour Map File                                                       | Component Properties                                   |                                                                 |  |
| Close Map File                                                                | Rock-Fluid Properties                                  |                                                                 |  |
| Scripting                                                                     | Well Trajectories                                      |                                                                 |  |
| Page Setup                                                                    |                                                        |                                                                 |  |
| Print Ctrl+P                                                                  |                                                        |                                                                 |  |
| Exit                                                                          |                                                        |                                                                 |  |

2.将CMG关键字与rescue模型属性匹配,如下所示。

| Select RESCUE property to import:                                                                                                    | Select CMG property to imp                                                                                                    | ort to: |
|----------------------------------------------------------------------------------------------------|----------------------------------------------------------------------------------------------------|---------|
| Min: 0 Max: 0                                                                                                    | Permeability J - Fracture<br>Permeability J - Matrix<br>Permeability K - Fracture<br>Permeability K - Matrix<br>Pinchout Array - Matrix<br>Porosity - Fracture<br>Porosity - Matrix<br>Pressure - Fracture<br>Pressure - Matrix |         |
| Selected List                                                                                                    |                                                                                                    |         |
| Permeability I - Fracture (md) imported to Pe<br>Pinchout Array - Matrix imported to Pinchou<br>NULL Blocks - Matrix imported to NULL Blo<br>NULL Blocks - Fracture imported to NULL I<br>Porosity - Current - Fracture imported to Por<br>Pressure - Fracture imported to Pressure - F | ermeability I - Fracture<br>It Array - Matrix<br>ocks - Matrix<br>Blocks - Fracture<br>osity - Fracture<br>Tracture                                                                                                    |         |
| <u>R</u> emove from                                                                                                    | n Selected List                                                                                                    |         |
|                                                                                                    | <u>0</u> K                                                                                                    | Dancel  |

3.当展开 Reservoir 标签下的 Array Properties 时,会有一个红色叉号(<sup>SSI</sup>),表明在这部 分需要输入一些 "必须的"内容。

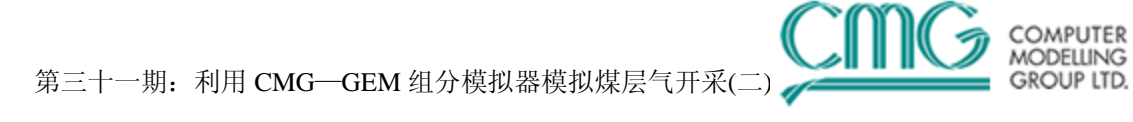

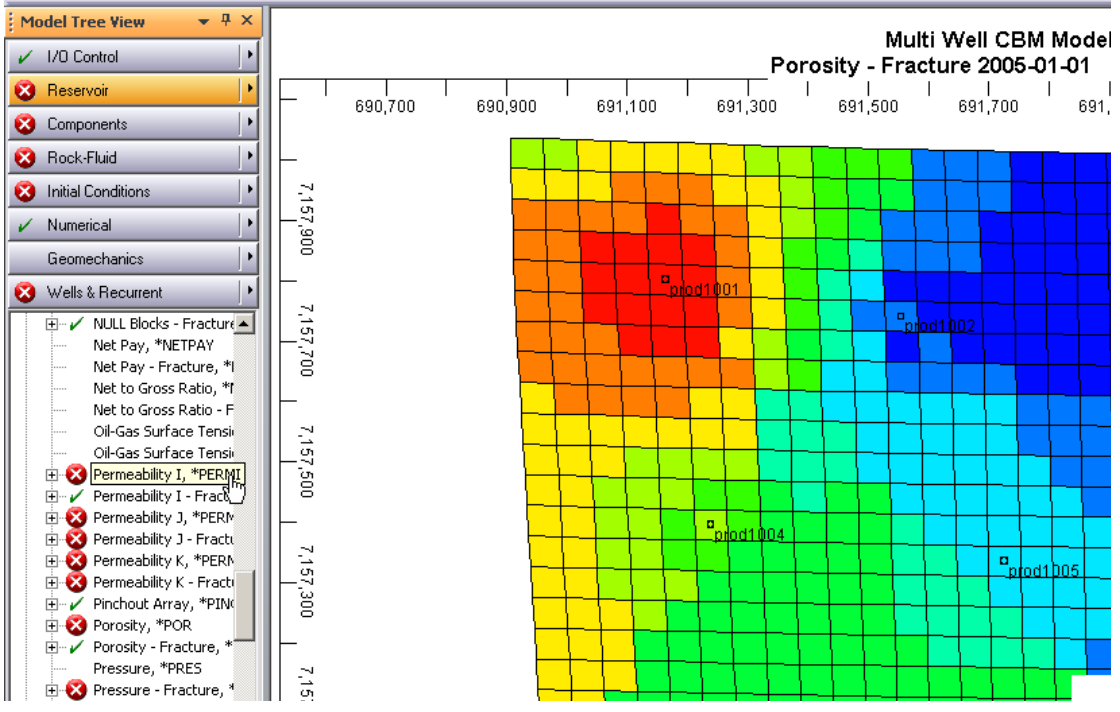

4.单击Specify Property按键输入下面的油藏参数和值:

| Property                   | Value for "Whole Grid" |
|----------------------------|------------------------|
| Porosity (Matrix)          | 0.001                  |
| Permeability I (Matrix)    | 0.001 mD               |
| Permeability J (Matrix)    | EQUALSI                |
| Permeability K (Matrix)    | EQUALSI                |
| Permeability J (Fracture)  | EQUALSI                |
| Permeability K (Fracture)  | EQUALSI* 0.1           |
| Fracture Spacing I         | <b>0.05</b> m          |
| Fracture Spacing J         | EQUALSI * 0.5          |
| Fracture Spacing K         | EQUALSI * 0.1          |
| Implicit Flag              | 3                      |
| Implicit Flag – (Fracture) | 3                      |
|                            |                        |

5.按两次OK进入Calculate Property。

## 四、组分属性部分(Component Properties Section)

1.在 Components 标签处单击

- ,并选择 Quick CBM Setup。
- 2.对随后出现的对话框单击YES。

3.选择对话框中的CH4单击OK。对随后出现的对话框单击OK,出现新窗口。

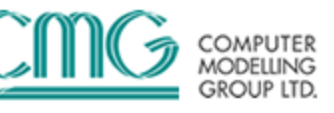

#### 4.单击"Advanced CBM modeling"选项。

5.选择如下所示的"User\_Input"选项。

| Select reservoir initialization option                                                                                                    | × |
|----------------------------------------------------------------------------------------------------|---|
| <ul> <li>Select how you want to determine inital conditions in the reservoir. All options are okay for "Quick" method.</li> <li>Use "USER_INPUT scheme. Input inital reservoir pressure, and global composition.</li> <li>Use "VERTICAL "BLOCK_CENTER "COMP scheme. Create at least two initialization regions ("ITYPE): one for FRACTURE and one for MATRIX. Input reference pressure and depth and composition vs. depth table.</li> <li>Use "VERTICAL "BLOCK_CENTER "WATER_GAS scheme. Create at least two initialization regions ("ITYPE): one for FRACTURE and one for MATRIX. Input reference pressure and depth and composition vs. depth table.</li> </ul> |   |
| Use "VERTICAL "DEPTH_AVE "WATER_GAS scheme. Create at least two<br>initialization regions ("ITYPE): one for FRACTURE and one for MATRIX. Input<br>reference pressure and depth and gas composition for each initialization region.                                                                                                    |   |
| < <u>B</u> ack <u>N</u> ext > Cancel Help                                                                                                    |   |

**6**.等温线数据对各种不同煤层都是有效的,多种地域/分区会被用于分配等温线到各层。如下所示选择第二个单选按钮:

| Select region type                                                                                                    | ×    |
|----------------------------------------------------------------------------------------------------|------|
| Use "Quick" method. One Langmuir curve for each component for the entire reservoir.<br>Most of the parameters including rock density, matrix porosity, etc. suggested and filled in<br>by Builder                                      |      |
| <ul> <li>Use multiple regions. A region could be a sector, layer, etc. Enter a Langmuir curve for<br/>each region for each component. Use constant compressibility (*CPOR and *PRPOR)<br/>for all regions.</li> </ul>                  |      |
| Create/Edit Sectors                                                                                                    |      |
| Use multiple regions defined by rock compressibility specified by *CROCKTYPE<br>(Compaction/dilation rocktype). Also may want to enter Palmer and Mansoori<br>parameters. Enter a Langmuir curve for each rock type for each component |      |
| Create/Edit Compaction Regions Set CTYPE Array                                                                                                    |      |
| Use multiple relative permeability regions (*RTYPE keyword) and associated rock<br>compressibility (*CROCK). Enter a Langmuir curve for each rock type for each<br>component                                                           |      |
| Set RTYPE Array                                                                                                    |      |
|                                                                                                    |      |
| < <u>B</u> ack <u>N</u> ext > Cancel                                                                                                    | Help |

7.单击Create/Edit Sectors.

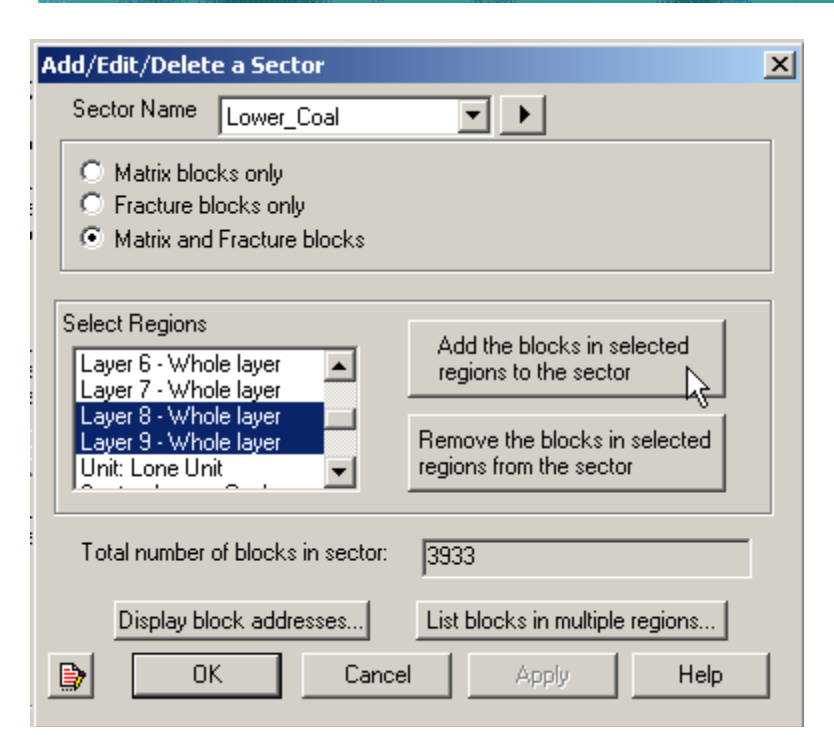

8.创建三个新分区,分别为:第八层和第九层为"Lower\_Coal",第五层和第六层为

"Middle\_Coal",第一层、第二层和第三层为"Upper\_Coal"。第四层和第七层为无煤层,因此不需要将它们包含到分区内。

**注意:**该界面只能对层创建分区,但是其他界面可以进行区域分区,并指定不同的等温吸附曲线。 9.给该分区命名。在区域对话框选择中选择必选层并单击 "Add the blocks in the selected region to the sector"。

10.单击Apply完成该分区定义,并继续用类似方法定义其它分区。在三个分区都被定义后单击OK。

11.完成分区定义后单击Next。在接下来的界面为之前步骤中创建好的三个不同分区定义三个不同的等温吸附曲线(注意气体含量输入单位)。煤层气等温吸附曲线参数:输入以下值:

Water Viscosity: 0.62 cp

Water Density: 992 Kg/m3

Ref. press for water density: 101.325 kPa

Reservoir temperature: 45°C

| Low                           | er_Coal         | Middle_Coal | Uppper_Coal |  |
|-------------------------------|-----------------|-------------|-------------|--|
| Coal Density(kg/m3)           | 1435            | 1435        | 1327        |  |
| Max gas content (cm3/g):      | 19              | 18          | 18.43       |  |
| Langmuir pressure:            | 3850            | 3750        | 3800        |  |
| Coal diffusion coef .:        | 3.5E-5          | 3.5e-5      | 3.5e-5      |  |
| Coal desorption time:         | N/A             | N/A         | N/A         |  |
| Initial gas compostion        | 1               | 1           | 1           |  |
| Initial gas content:          | N/A             | N/A         | N/A         |  |
| Equil. Pres. @ Initial gas co | on.: <b>N/A</b> | N/A         | N/A         |  |

COMPUTER

GROUP LTD.

#### 第三十一期:利用 CMG-GEM 组分模拟器模拟煤层气开采(二)

| Quick CBM Setup                              |              |             |                     |          |     |      |                                       |
|----------------------------------------------|--------------|-------------|---------------------|----------|-----|------|---------------------------------------|
| Reservoir is initially saturated with wate   | er           |             |                     |          |     |      |                                       |
| Select region Sector: lower_coal             | -            | Ad          | vanced CBM modelli  | ng       |     |      |                                       |
| If value is NOT entered, use default value   | alue if avai | lable       |                     |          |     | Ρι   | ure component Langmuir curves         |
| Description                                  | Default v    | /alue       | Value               |          |     | 17.0 |                                       |
| Water viscosity (VISW)                       |              |             | 0.62 ср             |          |     |      |                                       |
| Water density (DENW)                         | 1000.8 k     | .g/m3       | 992 kg/m3           |          |     |      |                                       |
| Ref. pressure for water density (REFPW)      | 101.325      | kPa         | 101.325 kPa         |          |     | 13.6 |                                       |
| Coal density (ROCKDEN)                       | 1435 kg.     | /m3         | 1435 kg/m3          |          | 6   |      |                                       |
| Coal compressibility (CPOR)                  | 1.47e-00     | 17 1/kPa    | 0.0003 1/kPa        |          | Ĩ   | 10.2 |                                       |
| Ref. pressure for coal compressibility (     | 101.3 kF     | a 🛛         | 101.3 kPa           |          | Ť   |      |                                       |
| Initial reservoir pressure (PRES FRAC        |              |             | Builder will launch |          | lte |      |                                       |
| Depth at which pressure measured (R          |              |             |                     |          | 8   | 6.8  | <u>├-</u> ╆                           |
| Reservoir temperature                        |              |             | 45 C                |          | Bas |      |                                       |
| Following used for converting g              |              |             |                     | <b>_</b> |     | ~ .  |                                       |
| - · ·                                        | 1            |             |                     |          |     | 3.4  |                                       |
| Select units for gas content [cm3/g          |              | -           |                     |          |     |      |                                       |
| Enter data for either coal desorption time ( | or diffusion | coefficient |                     |          |     | 0.0  |                                       |
| Item                                         | Units        | CH4         |                     |          |     | (    | 0 6,086 12,172 18,258 24,344 30,430   |
| Max. gas content/Langmuir volume co          | cm3/g        | 19          |                     |          |     |      | r (kr*a)                              |
| Langmuir pressure constant (ADGCST           | kPa          | 3579.99     |                     |          |     |      |                                       |
| Coal diffusion coefficient (COAL-DIF-C       | (cm2/s)      | 3e-005      |                     |          |     | G    | as content vs P, CH4                  |
| Coal desorption time (COAL-DIF-TIME          | day          |             |                     |          |     |      |                                       |
| Initial gas composition (ZGLOBALC M          |              | 1           |                     |          |     |      |                                       |
| Enter initial gas content, Builde            |              |             |                     |          |     |      |                                       |
| Initial gas content                          | cm3/g        |             |                     |          |     | _    |                                       |
| Equil, pressure at initial gas content       | kPa          |             |                     |          |     |      | <u>OK</u> <u>C</u> ancel <u>H</u> elp |

#### 12.单击两次OK后如下所示设定含水饱和度(未饱和系统):

| Set                                                                                                    | cons | tant values for spatial prope  | rties                                                                                                    |           |        | ×    |  |  |  |
|----------------------------------------------------------------------------------------------------|------|--------------------------------|----------------------------------------------------------------------------------------------------|-----------|--------|------|--|--|--|
| Builder will create indicated new spatial properties. Each property will have a constant value for<br>the whole grid. If you do not wish to create a property, uncheck its row. You could also change<br>the value of the newly created property. |      |                                |                                                                                                    |           |        |      |  |  |  |
|                                                                                                    | #    | Property                       | Create prope                                                                                                    | New value |        |      |  |  |  |
|                                                                                                    | 1    | Water Saturation - Matrix, *SW | Image: A state of the state of the state | 0.0001    |        |      |  |  |  |
|                                                                                                    | 2    | Water Saturation - Fracture, * | ✓                                                                                                    | 1.0       |        |      |  |  |  |
|                                                                                                    |      |                                |                                                                                                    |           |        |      |  |  |  |
|                                                                                                    |      |                                | Z Back                                                                                                    | Finish    | Cancel | Halp |  |  |  |
|                                                                                                    |      |                                | <u>к в</u> аск                                                                                                    |           |        | нер  |  |  |  |

13.需要定义油藏基质压力。由于已经选择"user input"初始化,因此该基质及裂缝的网格压力没有被定义。在地质模型中,基于油藏的静水力学梯度我们已经计算出裂缝压力并通过
RESCUE模型导入。基质压力可以通过气体含量图和等温线计算出来。
14.每个煤层都有气体含量图,如: "lower\_coal"、middle\_coal"及"upper\_coal"。.

MODELLING

GROUP LTD.

第三十一期:利用 CMG-GEM 组分模拟器模拟煤层气开采(二)

15.单击**Specify properties**,在**BUILDER**中导入气体含量图,并将其分配成一个临时属性 "GC\_from\_map"。

16.分配 "GC map for upper seam. Msh"到第一层至第三层, "GC map for middle seam.msh"到第五至第六层, "GC map for lower seam. Msh"到第八至第九层。第4和7层 为无煤层,因此没有气体含量,如下图所示:

.......

| 📑 General Prope     | erty Specification               |                            |                 |                      |        |
|---------------------|----------------------------------|----------------------------|-----------------|----------------------|--------|
| Edit Specification  |                                  |                            |                 |                      |        |
|                     | Go To Property: Add New Custom F | Property                   | Use Region      | s / Sectors          |        |
|                     | Block Temperature - Fracture     | Block Vol/Area Modifier Ty | CMGCustom Prope | rty                  | X      |
| UNITS:              | С                                |                            |                 |                      |        |
| SPECIFIED:          |                                  |                            | Property Name:  | CMGLCustom_GC_From M | iap    |
| HAS VALUES:         |                                  |                            |                 |                      |        |
| Whole Grid          |                                  |                            | Comments:       |                      |        |
| Layer 1 (Lone       |                                  |                            |                 |                      |        |
| Layer 2 (Lone       |                                  |                            |                 |                      |        |
| Layer 3 (Lone       |                                  |                            |                 |                      |        |
| Layer 4 (Lone       |                                  |                            |                 |                      |        |
| Layer 5 (Lone       |                                  |                            | 1               |                      | I      |
| Layer 6 (Lone       |                                  |                            |                 | UK                   | Cancel |
| Layer 7 (Lone       |                                  |                            | U               |                      |        |
| General Property Sp | pecification                     |                            |                 |                      |        |

| Eale opecification |         |           |                                                                                                    |
|--------------------|---------|-----------|----------------------------------------------------------------------------------------------------|
|                    | Go To I | Property: | Add New Custom Property Use Regions / Sectors                                                                                          |
|                    | Blo     | Blo       | CMGLCustom_GC From Map                                                                                                    |
| UNITS:             | С       |           |                                                                                                    |
| SPECIFIED:         |         |           | ×                                                                                                    |
| HAS VALUES:        |         |           |                                                                                                    |
| Whole Grid         |         |           |                                                                                                    |
| Layer 1 (Lone      |         |           | (D:\COURSE and UPDATED PRESENTATIONS 2009\3 Day Unconventioanl gas training\My Exercise_Abe\Exercise 2\GC map for upper seam.msh)* 1   |
| Layer 2 (Lone      |         |           | (D:\COURSE and UPDATED PRESENTATIONS 2009\3 Day Unconventioanl gas training\My Exercise_Abe\Exercise 2\GC map for upper seam.msh)*1    |
| Layer 3 (Lone      |         |           | (D:\COURSE and UPDATED PRESENTATIONS 2009\3 Day Unconventioanl gas training\My Exercise_Abe\Exercise 2\GC map for upper seam.msh)*1    |
| Layer 4 (Lone      |         |           | 0                                                                                                    |
| Layer 5 (Lone      |         |           | (D:\COURSE and UPDATED PRESENTATIONS 2009\3 Day Unconventioanl gas training\My Exercise_Abe\Exercise 2\GC map for middle seam.msh)*1   |
| Layer 6 (Lone      |         |           | (D:\COURSE and UPDATED PRESENTATIONS 2009\3 Day UnconventioanI gas training\My Exercise_Abe\Exercise 2\GC map for middle seam.msh)*1   |
| Layer 7 (Lone      |         |           | 0                                                                                                    |
| Layer 8 (Lone      |         |           | (D:\COURSE and UPDATED PRESENTATIONS 2009\3 Day Unconventioanl gas training\My Exercise_Abe\Exercise 2\GC map for lower seam.msh)* 1   |
| Laver 9 (Lone      |         |           | (D:\COURSE and UPDATED PRESENTATIONS 2009\3 Day Unconventioan) gas training\My Exercise Abe\Exercise 2\GC map for lower seam msh 1 * 1 |

17.采用BUILDER中的公式利用气体含量计算基质压力。转到顶部菜单的Tool并选择"Enter Formula...",弹出一个窗口。

18.利用Langmuir参数及气体含量创建如下公式:选择计算对话框中的"Matrix\_Pressure"(代替Scheme 1)。

19.单击"Add to list of independent Variables.."并选择如下变量:

X0 = CMGLCustom\_GC\_from\_map

X1= Langmuir Adsorption Constant(CH4)

X2 = Maximal Adsorbed Mass(CH4)

20.利用Calculator创建如下公式;单击OK:

(  $\rm XO$  /  $\rm X1$  ) / ( (  $\rm X2$  \* 82.05 \* 288 .15 / 1000 ) -  $\rm XO$  )

注意: 以上关系的说明如下:

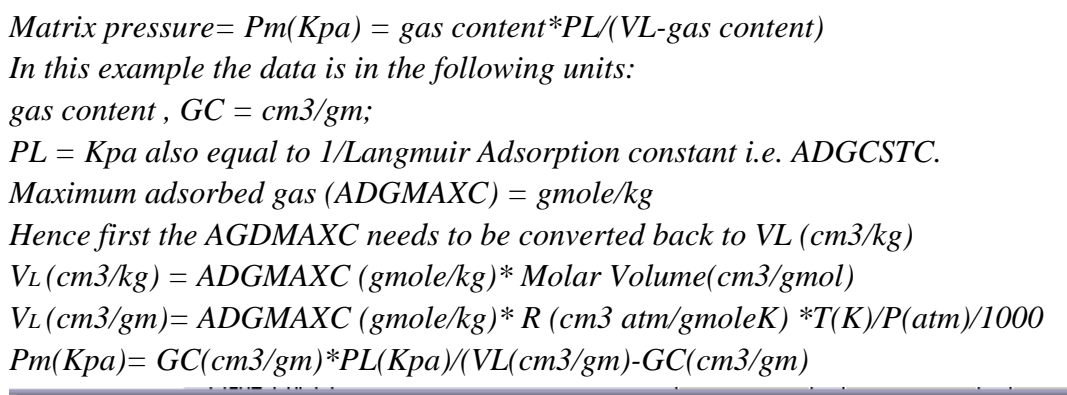

| Calculation Matrix_Pressure                                                                                                    |                                                 | Copy Formula<br>from                  |
|----------------------------------------------------------------------------------------------------|-------------------------------------------------|---------------------------------------|
| Independent Variables                                                                                                    |                                                 |                                       |
| Variable Name Component Ti                                                                                                    | ime                                             | File                                  |
| X0 CMGLCustom_GC From Map 20                                                                                                    | 005-01-01                                       | CMGBuilder1                           |
| X1 Langmuir Adsorption Const CH4 20                                                                                                    | 005-01-01                                       | CMGBuilder1                           |
| X2 Maximal Adsorbed Mass(U UH4 20                                                                                                    | 005-01-01                                       | CMGBuilder1                           |
|                                                                                                    |                                                 | F                                     |
| Add to List of Independent Insert Selected into<br>Variables                                                                                                    | Edit<br>Selected                                | Delete<br>Selected                    |
|                                                                                                    | , 1000 )                                        | -20 )                                 |
|                                                                                                    |                                                 |                                       |
| J                                                                                                    |                                                 |                                       |
| 7 8 9 / ( ) INT < ==                                                                                                    | IF                                              | AND                                   |
| 4 5 6 * e**x In MAX >                                                                                                    | THEN                                            | OR                                    |
| 1 2 3 · x ** v log MIN <=                                                                                                    | ELSE                                            |                                       |
|                                                                                                    | ELSEIF                                          |                                       |
| 0 +/ + 10**x sqrt ABS >=                                                                                                    | ENDIF                                           |                                       |
| Set a value that Builder should assign to those calculations which<br>may generate math errors, e.g. division by zero, argument <= 0.0<br>for LOG etc.                                 | You can speci<br>part of data (ra<br>end times) | fy to use only a<br>inge of start and |
| Assign this value to calculations that may generate math errors:                                                                                                    | Chang                                           | e time spec                           |
| A tolerance is required for time synchronization with other source<br>properties. A new property will be calculated only if all the source<br>properties can be found at a given time. |                                                 |                                       |
| Tolerance 1 day                                                                                                    | OK                                              | Cancel                                |

21.分配这些公式到"Pressure",如基质压力利用指定属性特征。

22.Global Composition (CH4)-Fracure,\*ZGLOBALC 赋值为 1。除 well & Recurrent,所有部 分都会出现 "green""。

23.由于数据的复杂性,需要输入一些数值调试参数。推荐值如下所示:

DTMAX 30

NODELLING

ROUP LTD.

第三十一期:利用 CMG-GEM 组分模拟器模拟煤层气开采(二

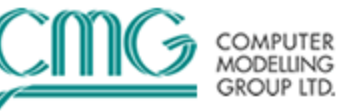

DTMIN .0001 NORM PRESS 5000 NORM SATUR 0.05 NORM GMOLAR 0.05 MAXCHANGE PRESS 50000 MAXCHANGE SATUR 0.999 MAXCHANGE GMOLAR 0.999 AIM OFF CONVERGE MAXRES LOOSER NORTH 100 ITERMAX 100 DTWELL 0.1

24.输入如下所示的井轨迹(如果还未通过RESCUE模型输入):从顶部菜单;选择Well > Well Trajectories并单击Well Trajectories...如下图所示:

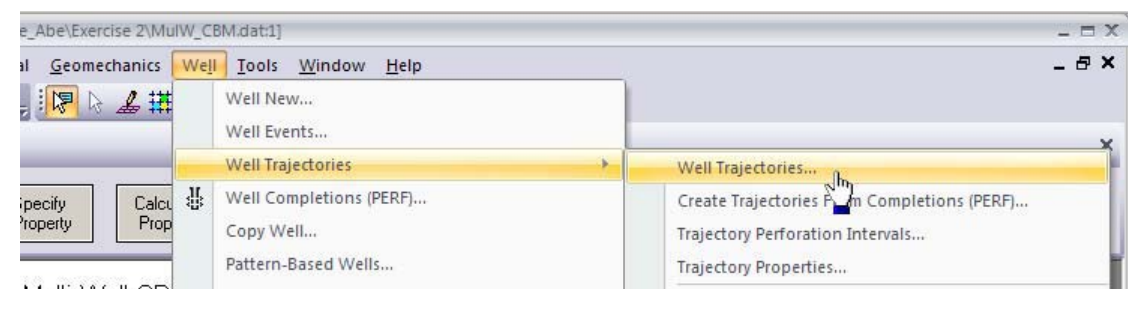

25.会弹出如下窗口;(步骤1到3);输入必选信息并到步骤3,单击"Finish"完成井轨迹输入。 26.这些井是开采所有层的,因此需要沿着井轨迹射开所有层。所以我们可以利用Builder的 "Quick Perf"选项来沿着井轨迹射孔所有层。

27.如下图所示操作:

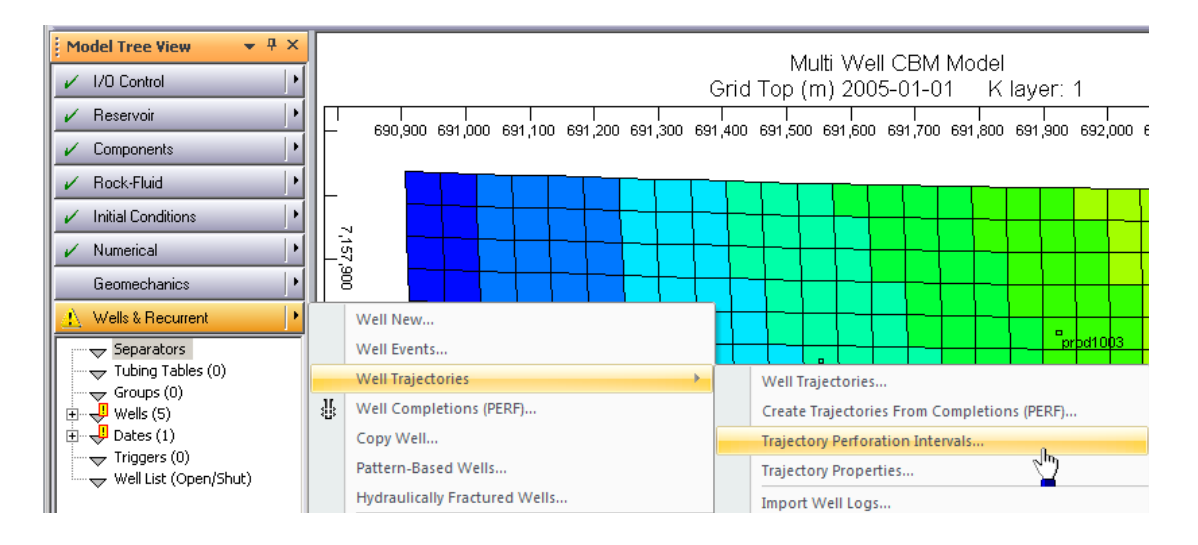

28.选择Quick Perf选项射孔 "entire well path" 并单击OK两次。

第三十一期:利用 CMG—GEM 组分模拟器模拟煤层气开采(二)

|        | 📑 Tra    | jectory Perfo                                               | oration In             | tervals                          |                                                                                                    |   |  |  |  |  |  |  |
|--------|----------|-------------------------------------------------------------|------------------------|----------------------------------|----------------------------------------------------------------------------------------------------|---|--|--|--|--|--|--|
| -<br>9 |          | Read File<br>Save As                                        | for select             | ed wells<br>rforations for       | uick Perforation Date / Time                                                                               |   |  |  |  |  |  |  |
|        |          | Quick Perf<br>Calculate                                     | perforatio<br>MD value | n options for<br>es from existin | Simulation start date: 2005-01-01  Perforation date: 2005-01-01                                            |   |  |  |  |  |  |  |
|        | •+<br>++ | Traje           * 1         prod1           2         prod1 | ctory<br>1001<br>1002  | Select Da                        | Use date of the 1-st operating constraint (if production or injection data exist                           | • |  |  |  |  |  |  |
|        | *<br>*   | 3 prod1                                                     | 003                    | <ul><li>✓</li><li>✓</li></ul>    | Perforation options<br>Perforation status: Perforated                                                      |   |  |  |  |  |  |  |
|        |          | 5 prod1                                                     | 005                    |                                  | Grid size IJK: 23 x 19 x 9.<br>Enter list of layers (like 1, 3, 5:9)       Selected grid layers:       1:9 | - |  |  |  |  |  |  |
|        |          | Select All                                                  | Desele                 | ct All                           | O Entire well path                                                                                         |   |  |  |  |  |  |  |

**29**.下一步导入历史生产数据:从顶部菜单选择**Well > Importing Production/Injection Data...** 此时会出现一个向导,用户需跟着这些步骤来导入生产或注入历史,如下图所示:

| Import Production/Injection Data                                                                                                    |
|----------------------------------------------------------------------------------------------------|
| Step 1: Choose the file containing well production data                                                                                                    |
| For the Generalized File Reading of production, injection, or pressure data:                                                                                                    |
| <ol> <li>The data should be organized into columns, with one type of data in each column.</li> <li>The data can be read in free or fixed format mode.</li> <li>A well name must be one of the columns of data, or the well name is identified by<br/>unique text (eg. Well: 03-17, in which case the unique text is Well: ).</li> </ol> |
| Please verify that years are 4 digits, since a 2 digit year is not accepted.                                                                                                    |
| Select type of production/injection data file:                                                                                                    |
| General                                                                                                    |
| Name of the file containing the well production/injection data:                                                                                                    |
|                                                                                                    |
| Data field type                                                                                                    |

COMPUTER MODELLING GROUP LTD.

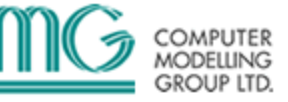

#### Import Production/Injection Data

|                                                                                                    | 1                                                                                                    | 2                                                                                                    |                                 | 3                                                                                          |                                                                                                    | 4                                                                                                    |                                                                                                    | 5                                                       |                                                            |                                                                                                    |                                                                                       |                                                            |
|----------------------------------------------------------------------------------------------------|----------------------------------------------------------------------------------------------------|----------------------------------------------------------------------------------------------------|---------------------------------|--------------------------------------------------------------------------------------------|----------------------------------------------------------------------------------------------------|----------------------------------------------------------------------------------------------------|----------------------------------------------------------------------------------------------------|---------------------------------------------------------|------------------------------------------------------------|----------------------------------------------------------------------------------------------------|---------------------------------------------------------------------------------------|------------------------------------------------------------|
| Identifier                                                                                                    | Ignore Column 💌                                                                                                    | Date/Tim                                                                                                    | ne 🔻                            | Gas Prod                                                                                   | luced 🔻                                                                                                    | Water Produce                                                                                                    | d 🔻                                                                                                    | Well Mobi                                               | ility-W                                                    | /eighted Datum                                                                                                    | n Pressu                                                                              | ure                                                        |
| Related info                                                                                                    |                                                                                                    | MDYlec                                                                                                    | ı. O 🔽                          | Cumulativ                                                                                  | ve valum                                                                                                    | e Cumulative vol.                                                                                                    |                                                                                                    |                                                         |                                                            |                                                                                                    |                                                                                       |                                                            |
| Units                                                                                                    |                                                                                                    |                                                                                                    |                                 | m3                                                                                         | ~~~~~~~~~~~~~~~~~~~~~~~~~~~~~~~~~~~~~~                                                                                                    | m3                                                                                                    | -                                                                                                    | kPa                                                     |                                                            |                                                                                                    |                                                                                       |                                                            |
| Expected period                                                                                                    |                                                                                                    |                                                                                                    |                                 | Monthly                                                                                    |                                                                                                    | Monthly                                                                                                    |                                                                                                    |                                                         |                                                            |                                                                                                    |                                                                                       |                                                            |
| Missing dates                                                                                                    |                                                                                                    |                                                                                                    |                                 | zeroítake                                                                                  | ze                                                                                                    | zeroítake zero                                                                                                    |                                                                                                    |                                                         |                                                            |                                                                                                    |                                                                                       |                                                            |
|                                                                                                    |                                                                                                    |                                                                                                    |                                 |                                                                                            |                                                                                                    |                                                                                                    |                                                                                                    |                                                         |                                                            |                                                                                                    |                                                                                       |                                                            |
| 1                                                                                                    | xx                                                                                                    | Р                                                                                                    |                                 | B                                                                                          |                                                                                                    | 0                                                                                                    |                                                                                                    | D                                                       | _                                                          |                                                                                                    |                                                                                       |                                                            |
| 2                                                                                                    | Well:                                                                                                    | prod1001                                                                                                    |                                 |                                                                                            |                                                                                                    |                                                                                                    |                                                                                                    |                                                         |                                                            |                                                                                                    |                                                                                       |                                                            |
| 3                                                                                                    |                                                                                                    |                                                                                                    |                                 |                                                                                            |                                                                                                    |                                                                                                    |                                                                                                    |                                                         |                                                            |                                                                                                    |                                                                                       |                                                            |
| 4                                                                                                    | **                                                                                                    | DATE                                                                                                    |                                 | Cumulativ                                                                                  | /e                                                                                                    | Gas                                                                                                    |                                                                                                    | SC                                                      |                                                            |                                                                                                    |                                                                                       |                                                            |
| 5                                                                                                    | ××                                                                                                    | (m3)                                                                                                    |                                 | (m3)                                                                                       |                                                                                                    | (kPa)                                                                                                    |                                                                                                    |                                                         |                                                            |                                                                                                    |                                                                                       |                                                            |
| 6                                                                                                    |                                                                                                    | 1/31/200                                                                                                    | 5                               | 89225.6                                                                                    |                                                                                                    | 1083.33                                                                                                    |                                                                                                    | 3513.09                                                 |                                                            |                                                                                                    |                                                                                       |                                                            |
| 7                                                                                                    |                                                                                                    | 2/28/200                                                                                                    | 5                               | 173382                                                                                     |                                                                                                    | 1968.41                                                                                                    |                                                                                                    | 3397.42                                                 |                                                            |                                                                                                    |                                                                                       |                                                            |
| 8                                                                                                    |                                                                                                    | 3/31/200                                                                                                    | 5                               | 284714                                                                                     |                                                                                                    | 2893.03                                                                                                    |                                                                                                    | 3327.57                                                 |                                                            |                                                                                                    |                                                                                       |                                                            |
| Э                                                                                                    |                                                                                                    | 4/30/200                                                                                                    | 5                               | 420981                                                                                     |                                                                                                    | 3738.78                                                                                                    |                                                                                                    | 3253.12                                                 |                                                            |                                                                                                    |                                                                                       |                                                            |
| 10                                                                                                    |                                                                                                    | 5/31/200                                                                                                    | 5                               | 591901                                                                                     |                                                                                                    | 4553.52                                                                                                    |                                                                                                    | 3175.02                                                 |                                                            |                                                                                                    |                                                                                       |                                                            |
| 11                                                                                                    |                                                                                                    | 6/30/200                                                                                                    | 5                               | 782468                                                                                     |                                                                                                    | 5279.75                                                                                                    |                                                                                                    | 3084.34                                                 |                                                            |                                                                                                    |                                                                                       |                                                            |
| 12                                                                                                    |                                                                                                    | 7/31/200                                                                                                    | 5                               | 1.00E+06                                                                                   | 6                                                                                                    | 5964.42                                                                                                    |                                                                                                    | 2991.57                                                 |                                                            |                                                                                                    |                                                                                       |                                                            |
| 13                                                                                                    |                                                                                                    | 8/31/200                                                                                                    | 5                               | 1.23E+06                                                                                   | 6                                                                                                    | 6584.83                                                                                                    |                                                                                                    | 2893.97                                                 |                                                            |                                                                                                    |                                                                                       |                                                            |
| 14                                                                                                    |                                                                                                    | 9/30/200                                                                                                    | 5                               | 1.46E+06                                                                                   | 6                                                                                                    | 7128.36                                                                                                    |                                                                                                    | 2798.3                                                  |                                                            |                                                                                                    |                                                                                       |                                                            |
| 1                                                                                                    |                                                                                                    |                                                                                                    |                                 |                                                                                            | •                                                                                                    |                                                                                                    |                                                                                                    |                                                         |                                                            |                                                                                                    |                                                                                       |                                                            |
|                                                                                                    |                                                                                                    |                                                                                                    |                                 |                                                                                            |                                                                                                    |                                                                                                    |                                                                                                    |                                                         |                                                            |                                                                                                    | _                                                                                     |                                                            |
| ort Production,                                                                                                    | /Injection Data                                                                                                    |                                                                                                    |                                 |                                                                                            | S. II.                                                                                                    |                                                                                                    |                                                                                                    |                                                         |                                                            |                                                                                                    |                                                                                       |                                                            |
| ort Production,                                                                                                    | /Injection Data group names and prim                                                                                                    | ary constra                                                                                                    | ints                            | Add A                                                                                      | All .                                                                                                    |                                                                                                    |                                                                                                    |                                                         | This                                                       | table lists the ex                                                                                                    | xisting                                                                               |                                                            |
| ort Production,<br>p 5: Check well/g<br>ector name suffix                                                                                                    | /Injection Data<br>group names and prim<br>Water injectors:                                                                                                    | ary constra                                                                                                    | ints                            | Add A                                                                                      | All<br>oducers                                                                                                    |                                                                                                    |                                                                                                    |                                                         | This<br>well/                                              | table lists the ex<br>group names th<br>ames in the pro                                                                           | xisting<br>nat do n                                                                   | ot match                                                   |
| ort Production,<br>p 5: Check well/g<br>ector name suffix                                                                                                    | /Injection Data<br>group names and prim<br>Water injectors:<br>Gas injectors:                                                                                                    | ary constra                                                                                                    | intsA                           | Add /<br>.dd Only Pr<br>Add Only Ir                                                        | All<br>oducers<br>njectors                                                                                                    |                                                                                                    |                                                                                                    |                                                         | This<br>well/<br>the n<br>Selec                            | table lists the ex<br>group names th<br>ames in the pro                                                                           | xisting<br>nat do n<br>name b                                                         | ot match<br>n file.<br>ny single                           |
| ort Production,<br>p 5: Check well/g                                                                                                    | /Injection Data<br>group names and prim<br>Water injectors:<br>Gas injectors:<br>Solvent injectors:                                                                                                    | ary constra<br>iw<br>ig<br>is                                                                                                    | intsA                           | Add 4<br>.dd Only Pr<br>Add Only Ir<br>Add Nr                                              | All<br>oducers<br>njectors<br>one                                                                                                    | For changing p                                                                                                    | orimary                                                                                                    | )<br>aht click                                          | This<br>well/<br>the n<br>Selec<br>click                   | table lists the ex<br>group names th<br>names in the pro<br>ct a well/group<br>and then drag                                      | xisting<br>hat do n<br>oductior<br>name b<br>and dro                                  | ot match<br>n file.<br>ny single<br>p it to<br>ne left if  |
| ort Production,<br>p 5: Check well/g                                                                                                    | / <b>Injection Data</b><br>group names and prim<br>Water injectors:<br>Gas injectors:<br>Solvent injectors:                                                                                                    | ary constra<br>iw<br>ig<br>is                                                                                                    | intsA                           | Add 4<br>.dd Only Pr<br>Add Only Ir<br>Add No                                              | All<br>oducers<br>njectors<br>one                                                                                                    | For changing p<br>constraints, ple                                                                                                    | orimary<br>ase ri                                                                                                    | ,<br>ght click<br>s).                                   | This<br>well/<br>the n<br>Selec<br>click<br>the N<br>you v | table lists the ex<br>group names th<br>ames in the pro<br>ct a well/group<br>and then drag -<br>lew Name colu<br>want to use it. | xisting<br>hat do n<br>name b<br>and dro<br>mn to th                                  | ot match<br>n file.<br>ny single<br>np it to<br>ne left if |
| ort Production,<br>p 5: Check well/g<br>actor name suffix                                                                                                    | /Injection Data<br>group names and prim<br>Water injectors:<br>Gas injectors:<br>Solvent injectors:                                                                                                    | ary constra<br>iw<br>ig<br>is                                                                                                    | ints<br><br>                    | Add A<br>dd Only Pr<br>Add Only Ir<br>Add No<br>Add Only M                                 | All<br>oducers<br>njectors<br>one<br>latched                                                                                                    | For changing p<br>constraints, ple<br>on the selecter                                                                                                    | orimary<br>ase ri<br>d cell(:                                                                                                    | y<br>ght click<br>s).                                   | This<br>well/<br>the n<br>Selec<br>click<br>the N<br>you v | table lists the ex<br>group names th<br>ames in the pro<br>and then drag<br>awn then clau<br>want to use it.                      | xisting<br>hat do n<br>ductior<br>name b<br>and dro<br>mn to th                       | ot match<br>n file.<br>ny single<br>np it to<br>ne left if |
| ort Production,<br>p 5: Check well/g<br>actor name suffix                                                                                                    | /Injection Data<br>group names and prim<br>Water injectors:<br>Gas injectors:<br>Solvent injectors:<br>Group 1                                                                                                    | ary constra<br>iw<br>ig<br>is<br>Matched                                                                                                    | ints<br><br><br><br>New Nam     | Add A<br>add Only Pr<br>Add Only Ir<br>Add Only M<br>Add Only M<br>ne                      | All<br>oducers<br>njectors<br>one<br>latched                                                                                                    | For changing p<br>constraints, ple<br>on the selecter                                                                                                    | orimary<br>ase ri<br>d cell(s                                                                                                    | ght click<br>s).                                        | This<br>well/<br>the n<br>Selec<br>click<br>the N<br>you v | table lists the ex<br>group names the pro<br>ta well/group<br>and then drag.<br>Iew Name colu<br>want to use it.                  | xisting<br>hat do n<br>oductior<br>name b<br>and dro<br>mn to th<br>lames             | ot match<br>n file.<br>ny single<br>np it to<br>ne left if |
| ort Production,<br>sp 5: Check well/g<br>sctor name suffix<br>Import Name<br>• prod1001                                                                       | /Injection Data<br>group names and prim<br>Water injectors:<br>Gas injectors:<br>Solvent injectors:<br>Group 1                                                                                                    | ary constra<br>iw<br>ig<br>is<br>Matched                                                                                                    | ints<br><br><br><br>New Nan     | Add /<br>Idd Only Pr<br>Add Only Ir<br>Add Only M<br>Add Only M<br>ne                      | All<br>oducers<br>njectors<br>one<br>latched<br>Add F                                                                                              | For changing p<br>constraints, ple<br>on the selecter<br>Primary Constraint<br>Water Produced                                                                                                    | rimary<br>ase ri<br>d cell(:<br>Frac<br>1.0                                                                                                    | ght click<br>s).                                        | This<br>well/<br>the n<br>Selec<br>click<br>the N<br>you v | table lists the ex<br>group names th<br>names in the pro<br>t a well/group<br>and then drag<br>lew Name colu<br>want to use it.   | xisting<br>hat do n<br>ductior<br>name b<br>and dro<br>mn to th<br>lames              | ot match<br>n file.<br>ny single<br>np it to<br>ne left if |
| ort Production,<br>sp 5: Check well/g<br>sctor name suffix<br>Import Name<br>• prod1001<br>• prod1002                                                         | /Injection Data<br>group names and prim<br>Water injectors:<br>Gas injectors:<br>Solvent injectors:<br>Group 1                                                                                                    | ary constra<br>iw<br>ig<br>is<br>Matched                                                                                                    | intsA<br><br><br><br>New Nan    | Add A<br>Idd Only Pr<br>Add Only Ir<br>Add No<br>Add Only M<br>ne                          | All<br>oducers<br>njectors<br>one<br>latched<br>Add f<br>I<br>I                                                                                    | For changing p<br>constraints, ple<br>on the selecter<br>Primary Constraint<br>Water Produced<br>Water Produced                                                                                                    | rimary<br>ase ri<br>d cell(<br>Frac<br>1.0                                                                                                    | ght click<br>s).                                        | This<br>well/<br>the n<br>Selec<br>click<br>the N<br>you v | table lists the ex<br>group names the pro<br>ta well/group<br>and then drag<br>lew Name colu<br>want to use it.                   | xisting<br>lat do n<br>ductior<br>name b<br>and dro<br>mn to th<br>lames              | ot match<br>h file.<br>ny single<br>np it to<br>ne left if |
| ort Production,<br>p 5: Check well/g<br>actor name suffix<br>Import Name<br>• prod1001<br>• prod1002<br>• prod1003                                            | /Injection Data<br>group names and prim<br>Water injectors:<br>Gas injectors:<br>Solvent injectors:<br>Group 1                                                                                                    | ary constra<br>iw<br>ig<br>is<br>Matched<br>V                                                                                                 | ints<br><br><br>New Nam         | Add A<br>Idd Only Pr<br>Add Only Ir<br>Add No<br>Add Only M<br>ne                          | All<br>oducers<br>one<br>latched<br>Add f<br>V A<br>V A                                                                                            | For changing p<br>constraints, ple<br>on the selecter<br>Primary Constraint<br>Water Produced<br>Water Produced<br>Water Produced                                                                                                  | rimary<br>ase ri<br>d cell(s<br>1.0<br>1.0<br>1.0                                                                                                    | ,<br>ght click<br>s).<br>tion                           | This<br>well/<br>the n<br>Selec<br>click<br>the N<br>you v | table lists the er<br>group names thin<br>ames in the proo<br>t a well/group<br>and then drag<br>lew Name colu<br>want to use it. | xisting<br>hat do n<br>ductior<br>name b<br>and dro<br>mn to th<br>lames              | ot match<br>n file.<br>ny single<br>np it to<br>ne left if |
| ort Production,<br>p 5: Check well/g<br>actor name suffix<br>Import Name<br>• prod1001<br>• prod1002<br>• prod1003<br>• prod1004                              | /Injection Data<br>group names and prim<br>Water injectors:<br>Gas injectors:<br>Solvent injectors:<br>Group I                                                                                                    | ary constra<br>iw<br>ig<br>is<br>Matched<br>2<br>2<br>2                                                                                       | intsA<br>A<br>A<br>A<br>New Nan | Add /<br>xdd Only Pr<br>Add Only Ir<br>Add Only Ir<br>Add Only M<br>ne                     | All<br>oducers<br>pre<br>latched<br>Add F<br>V A<br>V A                                                                                            | For changing p<br>constraints, ple<br>on the selecter<br>Primary Constraint<br>Water Produced<br>Water Produced<br>Water Produced<br>Water Produced                                                                                | rimary<br>ase ri<br>d cell(s<br>1.0<br>1.0<br>1.0                                                                                                    | ,<br>ght click<br>s).<br>                               | This<br>well/<br>the n<br>Selec<br>click<br>the N<br>you v | table lists the ex<br>group names thin the pro<br>t a well/group<br>and then drag.<br>Jew Name colu<br>want to use it.            | xisting<br>hat do n<br>nductior<br>name b<br>and dro<br>mn to th<br>lames             | ot match<br>h file.<br>ny single<br>ne left if             |
| prt Production,<br>p 5: Check well/g<br>ctor name suffix<br>prod1001<br>prod1002<br>prod1003<br>prod1004<br>prod1004                                          | /Injection Data<br>group names and prim<br>Water injectors:<br>Gas injectors:<br>Solvent injectors:<br>Group 1<br>Group 1<br>C                                                                                                    | ary constra<br>jw<br>ig<br>is<br>is<br>Matched<br>2<br>2<br>2<br>2<br>2<br>2<br>2<br>2<br>2<br>2<br>2<br>2<br>2<br>2<br>2<br>2<br>2<br>2<br>2 | ints<br><br><br><br>New Nan     | Add /<br>xdd Only Pr<br>Add Only Ir<br>Add Only Ir<br>Add Only M<br>ne                     | All<br>oducers<br>pre<br>latched<br>Add f<br>C A<br>C A<br>C A<br>C A                                                                              | For changing p<br>constraints, ple<br>on the selected<br>Primary Constraint<br>Water Produced<br>Water Produced<br>Water Produced<br>Water Produced<br>Water Produced                                                              | rimary<br>ase ri<br>d cell(s<br><u>Frac</u><br>1.0<br>1.0<br>1.0<br>1.0<br>1.0                                                                                                    | ght click<br>s).<br>                                    | This<br>well/<br>the n<br>click<br>the N<br>you v          | table lists the er<br>group names th<br>lames in the pro-<br>and then drag-<br>lew Name colu<br>want to use it.                   | xisting<br>hat do n<br>ductior<br>name b<br>and dro<br>mn to th<br>lames              | ot match<br>1 file.<br>ny single<br>np it to<br>ne left if |
| ort Production,<br>p 5: Check well/g<br>ctor name suffix<br>Import Name<br>o prod1001<br>o prod1002<br>o prod1003<br>o prod1004<br>o prod1005                 | Tinjection Data Troup names and prim Water injectors: Gas injectors: Solvent injectors: Group Group G | ary constra<br>iw<br>ig<br>is<br>is<br>Matched<br>V<br>V<br>V<br>V                                                                            | ints<br><br><br>New Nan         | Add A<br>add Only Pr<br>Add Only Ir<br>Add Only M<br>Add Only M<br>ne                      | All<br>oducers<br>priectors<br>latched<br>Add F<br>V A<br>V A<br>V A<br>V A<br>V A                                                                 | For changing p<br>constraints, ple<br>on the selecter<br>Primary Constraint<br>Water Produced<br>Water Produced<br>Water Produced<br>Water Produced                                                                                | rimary<br>ase ri<br>d cell(s<br>1.0<br>1.0<br>1.0<br>1.0<br>1.0                                                                                                    | ,<br>ght click<br>s).<br>                               | This<br>well/<br>the n<br>Selec<br>click<br>the N<br>you v | table lists the er<br>group names thin<br>ames in the pro<br>and then drag<br>lew Name colu<br>want to use it.                    | xisting<br>hat do n<br>ductior<br>name b<br>and dro<br>mn to th<br>lames              | ot match<br>n file.<br>ny single<br>ne left if             |
| prt Production,<br>p 5: Check well/g<br>cotor name suffix<br>prod1001<br>prod1002<br>prod1003<br>prod1004<br>prod1005                                         | /Injection Data<br>group names and prim<br>Water injectors:<br>Gas injectors:<br>Solvent injectors:<br>Group 1<br>Group 1<br>C C<br>C C<br>C C<br>C C<br>C C<br>C C<br>C C<br>C C<br>C C<br>C                                                                                                    | ary constra<br>iw<br>ig<br>is<br>is<br>Matched<br>V<br>V<br>V<br>V                                                                            | ints<br><br><br>New Nan         | Add /<br>xdd Only Pr<br>Add Only Ir<br>Add Only M<br>Add Only M<br>ne                      | All<br>oducers<br>priectors<br>latched<br>Add F<br>V A<br>V A<br>V A<br>V A<br>V A<br>V A                                                          | For changing p<br>constraints, ple<br>on the selecter<br>Primary Constraint<br>Water Produced<br>Water Produced<br>Water Produced<br>Water Produced                                                                                | rimary<br>ase ri<br>d cell(s<br>1.0<br>1.0<br>1.0<br>1.0<br>1.0                                                                                                    | ,<br>ght click<br>s).<br>etion                          | This<br>well/<br>the n<br>Selec<br>click<br>the N<br>you v | table lists the ex<br>group names the<br>names in the pro-<br>and then drag-<br>lew Name colu<br>want to use it.                  | xisting<br>nat do n<br>nductior<br>name b<br>and dro<br>mn to th<br>lames             | ot match<br>n file.<br>w single<br>p it to<br>ne left if   |
| prt Production,<br>p 5: Check well/g<br>cotor name suffix<br>prod1001<br>prod1002<br>prod1003<br>prod1004<br>prod1005                                         | /Injection Data<br>group names and prim<br>Water injectors:<br>Gas injectors:<br>Solvent injectors:<br>Group 1<br>Group 1<br>C                                                                                                    | ary constra<br>jw<br>ig<br>is<br>is<br>Matched<br>2<br>2<br>2<br>2<br>2<br>2<br>2<br>2<br>2<br>2<br>2<br>2<br>2<br>2<br>2<br>2<br>2<br>2<br>2 | ints<br><br><br>New Nan         | Add /<br>xdd Only Pr<br>Add Only Ir<br>Add Only M<br>ne                                    | All<br>oducers<br>njectors<br>atched<br>Add f<br>V A<br>V A<br>V A<br>V A<br>V A<br>V A                                                            | For changing p<br>constraints, ple<br>on the selected<br>Primary Constraint<br>Water Produced<br>Water Produced<br>Water Produced<br>Water Produced                                                                                | rimary<br>ase ri<br>d cell(s<br>1.0<br>1.0<br>1.0<br>1.0<br>1.0<br>1.0                                                                                                    | ght click<br>s).<br>ttion                               | This<br>well/<br>the n<br>Selec<br>click<br>the N<br>you v | table lists the er<br>group names th<br>lames in the pro-<br>and then drag.<br>Jew Name colu<br>want to use it.                   | xisting<br>hat do n<br>name b<br>and dro<br>mn to th<br>lames                         | ot match<br>1 file.<br>1y single<br>1p it to<br>1e left if |
| prt Production,<br>p 5: Check well/g<br>cotor name suffix<br>prod1001<br>prod1002<br>prod1003<br>prod1004<br>prod1005                                         | /Injection Data<br>group names and prim<br>Water injectors:<br>Gas injectors:<br>Solvent injectors:<br>Group 1<br>Group 1<br>C                                                                                                    | ary constra<br>iw<br>ig<br>is<br>is<br>Matched<br>V<br>V<br>V                                                                                 | ints<br><br><br>New Nan         | Add /<br>xdd Only Pr<br>Add Only Ir<br>Add Only M<br>ne                                    | All<br>oducers<br>nijectors<br>atched<br>Add T<br>V A<br>V A<br>V A<br>V A<br>V A                                                                  | For changing p<br>constraints, ple<br>on the selecter<br>Primary Constraint<br>Water Produced<br>Water Produced<br>Water Produced<br>Water Produced                                                                                | rimary<br>ase ri<br>d cell(<br>1.0<br>1.0<br>1.0<br>1.0<br>1.0                                                                                                    | ght click<br>s).<br>ttion                               | This<br>well/<br>the n<br>Seleck<br>click<br>you v         | table lists the ex<br>group names the<br>names in the pro-<br>and then drag-<br>lew Name colu<br>want to use it.                  | xisting<br>hat do n<br>name b<br>and dro<br>mn to th<br>lames                         | ot match<br>1 file.<br>1y single<br>1p it to<br>1e left if |
| ort Production,<br>p 5: Check well/g<br>actor name suffix<br>Import Name<br>• prod1001<br>• prod1002<br>• prod1003<br>• prod1004<br>• prod1005                | /Injection Data<br>group names and prim<br>Water injectors:<br>Gas injectors:<br>Solvent injectors:<br>Group 1<br>Group 1<br>C                                                                                                    | ary constra<br>iw<br>ig<br>is<br>Matched<br>V<br>V<br>V<br>V                                                                                  | ints<br><br><br>New Nan         | Add A<br>add Only Pr<br>Add Only Ir<br>Add Only M<br>ne                                    | All<br>oducers<br>niectors<br>latched<br>Add F<br>V A<br>V A<br>V A<br>V A<br>V A                                                                  | For changing p<br>constraints, ple<br>on the selecter<br>Primary Constraint<br>Water Produced<br>Water Produced<br>Water Produced<br>Water Produced                                                                                | rimary<br>ase ri<br>d cell(s<br>1.0<br>1.0<br>1.0<br>1.0<br>1.0<br>1.0<br>1.0                                                                                                    | ,<br>ght click<br>s).<br>ttion                          | This<br>well/<br>the n<br>Selec<br>click<br>the N<br>you v | table lists the ex<br>group names the pro<br>ta well/group<br>and then drag.<br>Iew Name colu<br>want to use it.                  | xisting<br>nat do n<br>ductior<br>name b<br>and dro<br>mn to th<br>lames              | ot match<br>n file.<br>y single<br>p it to<br>ne left if   |
| ort Production,<br>p 5: Check well/g<br>actor name suffix<br>Import Name<br>• prod1001<br>• prod1002<br>• prod1003<br>• prod1004<br>• prod1005                | /Injection Data<br>group names and prim<br>Water injectors:<br>Gas injectors:<br>Solvent injectors:<br>Group 1<br>Group 1<br>C                                                                                                    | ary constra<br>iw<br>ig<br>is<br>Matched<br>V<br>V<br>V                                                                                       | ints<br><br><br>New Nan         | Add A<br>add Only Pr<br>Add Only Ir<br>Add Only M<br>ne                                    | All<br>oducers<br>niectors<br>atched<br>Add F<br>V A<br>V A<br>V A<br>V A<br>V A                                                                   | For changing p<br>constraints, ple<br>on the selecter<br>Primary Constraint<br>Water Produced<br>Water Produced<br>Water Produced<br>Water Produced                                                                                | rimary<br>ase ri<br>d cell(<br>1.0<br>1.0<br>1.0<br>1.0<br>1.0                                                                                                    | ght click<br>s).<br>ttion                               | This<br>well/<br>the n<br>Selec<br>click<br>the N<br>you v | table lists the ex<br>group names the<br>lames in the pro<br>and then drag.<br>Iew Name colu<br>want to use it.                   | xisting<br>nat do n<br>ductior<br>and dro<br>mn to th<br>lames                        | ot match<br>n file.<br>y single<br>p it to<br>ne left if   |
| ort Production,<br>p 5: Check well/g<br>actor name suffix<br>prod1001<br>prod1002<br>prod1003<br>prod1004<br>prod1005                                         | /Injection Data<br>group names and prim<br>Water injectors:<br>Gas injectors:<br>Solvent injectors:<br>Group 1<br>Group 1<br>C                                                                                                    | ary constra<br>jw<br>ig<br>jg<br>is<br>Matched<br>2<br>2<br>2<br>2<br>2<br>2<br>2<br>2<br>2<br>2<br>2<br>2<br>2<br>2<br>2<br>2<br>2<br>2<br>2 | ints<br><br><br>New Nan         | Add /<br>xdd Only Pr<br>Add Only Ir<br>Add Only M<br>ne                                    | All<br>oducers<br>niectors<br>atched<br>Add T<br>V A<br>V A<br>V A<br>V A<br>V A                                                                   | For changing p<br>constraints, ple<br>on the selecter<br>Primary Constraint<br>Water Produced<br>Water Produced<br>Water Produced<br>Water Produced                                                                                | rimary<br>ase ri<br>d cell(<br>1.0<br>1.0<br>1.0<br>1.0<br>1.0                                                                                                    | ght click<br>s).                                        | This<br>well/<br>the n<br>Selec<br>click<br>the N<br>you v | table lists the er<br>group names th<br>lames in the pro-<br>and then drag.<br>Jew Name colu<br>want to use it.                   | xisting<br>nat do n<br>oductior<br>name b<br>and dro<br>mn to th<br>lames             | ot match<br>1 file.<br>1y single<br>1p it to<br>1e left if |
| ort Production,<br>p 5: Check well/g<br>actor name suffix<br>prod1001<br>prod1002<br>prod1003<br>prod1004<br>prod1005                                         | /Injection Data<br>group names and prim<br>Water injectors:<br>Gas injectors:<br>Solvent injectors:<br>Group 1<br>Group 1<br>C                                                                                                    | ary constra<br>jw<br>ig<br>is<br>Matched<br>2<br>2<br>2<br>2<br>2<br>2<br>2<br>2<br>2<br>2<br>2<br>2<br>2<br>2<br>2<br>2<br>2<br>2<br>2       | ints<br><br><br>New Nan         | Add /<br>Add Only Pr<br>Add Only Ir<br>Add Only M<br>ne                                    | All<br>oducers<br>niectors<br>atched<br>Add T<br>V A<br>V A<br>V A<br>V A<br>V A                                                                   | For changing p<br>constraints, ple<br>on the selecter<br>Primary Constraint<br>Water Produced<br>Water Produced<br>Water Produced<br>Water Produced                                                                                | Fraction of the second second | ght click<br>s).<br>ttion                               | This<br>well/<br>the n<br>Selec<br>click<br>the N<br>you v | table lists the er<br>group names th<br>lames in the pro-<br>and then drag.<br>Jew Name colu<br>want to use it.                   | xisting<br>nat do n<br>oductior<br>name b<br>and dro<br>mn to th<br>lames             | ot match<br>1 file.<br>1y single<br>1p it to<br>1e left if |
| ort Production,<br>p 5: Check well/g<br>actor name suffix<br>Import Name<br>• prod1001<br>• prod1002<br>• prod1003<br>• prod1004<br>• prod1005                | /Injection Data<br>group names and prim<br>Water injectors:<br>Gas injectors:<br>Solvent injectors:<br>Group 1<br>Group 1<br>C                                                                                                    | ary constra<br>jw<br>ig<br>js<br>Matched<br>2<br>2<br>2<br>2<br>2<br>2<br>2<br>2<br>2<br>2<br>2<br>2<br>2<br>2<br>2<br>2<br>2<br>2<br>2       | ints<br><br><br>New Nan         | Add /<br>Add Only Pr<br>Add Only Ir<br>Add Only M<br>ne                                    | All<br>oducers<br>niectors<br>ane<br>Add T<br>V A<br>V A<br>V A<br>V A<br>V A                                                                      | For changing p<br>constraints, ple<br>on the selected<br>Primary Constraint<br>Water Produced<br>Water Produced<br>Water Produced<br>Water Produced                                                                                | rimary<br>ease ri<br>d cell(<br>1.0<br>1.0<br>1.0<br>1.0<br>1.0                                                                                                    | ght click<br>s).                                        | This<br>well/<br>the n<br>Selec<br>click<br>the N<br>you v | table lists the er<br>group names th<br>lames in the pro-<br>and then drag.<br>Jew Name colu<br>want to use it.                   | xisting<br>nat do n<br>ductior<br>name b<br>and dro<br>mn to th<br>lames              | ot match<br>1 file.<br>1y single<br>1p it to<br>1e left if |
| ort Production,<br>sp 5: Check well/g<br>ector name suffix<br>Import Name<br>• prod1001<br>• prod1002<br>• prod1003<br>• prod1004<br>• prod1005               | /Injection Data<br>group names and prim<br>Water injectors:<br>Gas injectors:<br>Solvent injectors:<br>Group 1<br>Group 1<br>C<br>C<br>C<br>C<br>C<br>C<br>C<br>C<br>C<br>C<br>C<br>C<br>C<br>C<br>C<br>C<br>C<br>C<br>C                                                                                                    | ary constra<br>jw<br>ig<br>js<br>Matched<br>V<br>V<br>V                                                                                       | ints<br><br><br>New Nan         | Add /<br>Add Only Pr<br>Add Only Ir<br>Add Only M<br>ne                                    | All<br>oducers<br>ne<br>latched<br>Add T<br>V V<br>V V<br>V<br>V V<br>V<br>V<br>V<br>V<br>V<br>V<br>V<br>V<br>V<br>V<br>V<br>V                     | For changing p<br>constraints, ple<br>on the selecter<br>Primary Constraint<br>Water Produced<br>Water Produced<br>Water Produced<br>Water Produced<br>Water Produced                                                              | rimary<br>ase in in<br>d cell(s<br>1.0<br>1.0<br>1.0<br>1.0<br>1.0<br>1.0<br>1.0<br>1.0                                                                                                    | ght click<br>s).<br>ttion                               | This well/<br>the na<br>Select<br>the N<br>you v           | table lists the ex<br>group names the<br>names in the pro-<br>and then drag.<br>Iew Name colu<br>want to use it.                  | xisting<br>nat do n<br>uductior<br>name b<br>and dro<br>mn to th<br>lames             | ot match<br>1 file.<br>y single<br>p it to<br>ne left if   |
| ort Production,<br>ap 5: Check well/g<br>ector name suffix<br>Import Name<br>• prod1001<br>• prod1002<br>• prod1003<br>• prod1003<br>• prod1004<br>• prod1005 | /Injection Data<br>group names and prim<br>Water injectors:<br>Gas injectors:<br>Solvent injectors:<br>Group 1<br>Group 1<br>C<br>C<br>C<br>C<br>C<br>C<br>C<br>C<br>C<br>C<br>C<br>C<br>C<br>C<br>C<br>C<br>C<br>C<br>C                                                                                                    | Aary constra<br>jw<br>ig<br>is<br>Matched<br>2<br>2<br>2<br>2<br>2<br>2<br>2<br>2<br>2<br>2<br>2<br>2<br>2                                    | ints A                          | Add /<br>Add Only Pr<br>Add Only Ir<br>Add Only M<br>Add Only M<br>ne                      | All<br>oducers<br>injectors<br>ane<br>latched<br>Add T<br>V V<br>V<br>V<br>V<br>V<br>V<br>V<br>V<br>V<br>V<br>V<br>V<br>V<br>V<br>V<br>V<br>V<br>V | For changing p<br>constraints, ple<br>on the selected<br>Primary Constraint<br>Water Produced<br>Water Produced<br>Water Produced<br>Water Produced<br>Water Produced                                                              | rimary<br>ase ri<br>d cell(s<br>Frac<br>1.0<br>1.0<br>1.0<br>1.0<br>1.0<br>1.0<br>1.0<br>1.0                                                                                                    | ght click<br>s).<br>tion                                | This well/<br>the na<br>Select<br>the N<br>you v           | table lists the er<br>group names th<br>lames in the pro-<br>and then drag-<br>lew Name colu-<br>want to use it.                  | xisting<br>nat do n<br>duction<br>mn to th<br>lames                                   | ot match<br>i file.<br>y single<br>p it to<br>he left if   |
| ort Production,<br>p 5: Check well/g<br>actor name suffix<br>Import Name<br>• prod1001<br>• prod1002<br>• prod1003<br>• prod1003<br>• prod1004<br>• prod1005  | /Injection Data<br>group names and prim<br>Water injectors:<br>Gas injectors:<br>Solvent injectors:<br>Group I<br>Group I<br>Group I<br>C<br>C<br>C<br>C<br>C<br>C<br>C<br>C<br>C<br>C<br>C<br>C<br>C<br>C<br>C<br>C<br>C<br>C<br>C                                                                                                    | ary constra<br>iw<br>ig<br>is<br>Matched<br>V<br>V<br>V<br>V<br>V<br>V<br>V<br>V<br>V<br>V<br>V<br>V<br>V                                     | ints A                          | Add A<br>add Only Pr<br>Add Only In<br>Add Only M<br>Add Only M<br>ne                      | All<br>oducers<br>ine<br>latched<br>Add T<br>V V<br>V<br>V<br>V<br>V<br>V<br>V<br>V<br>V<br>V<br>V<br>V<br>V<br>V<br>V<br>V<br>V<br>V              | a Options<br>data after this date<br>character biological and constraints of the selecter<br>data after this date<br>constraints, ple<br>on the selecter<br>many Constraints<br>water Produced<br>water Produced<br>water Produced | rimary<br>ase i<br>1 cell(:<br>1.0<br>1.0<br>1.0<br>1.0<br>1.0<br>1.0<br>1.0<br>1.0<br>1.0<br>1.0                                                                                                    | ght click<br>s).<br>tion                                | This well/<br>then Selectick the N<br>you v                | table lists the er<br>group names in the pro<br>ct a well/group<br>and then drag<br>lew Name colu<br>want to use it.              | xisting<br>nat do n<br>duction<br>mn to th<br>lames                                   | ot match<br>n file.<br>ny single<br>p it to<br>ne left if  |
| prt Production,<br>p 5: Check well/g<br>actor name suffix<br>prod1001<br>prod1002<br>prod1003<br>prod1004<br>prod1005                                         | /Injection Data         group names and prim         Water injectors:         Gas injectors:         Solvent injectors:         Solvent injectors:         Group I         Group I         Group I         Group I         Group I         Group I         Gas injectors:         Solvent injectors:         Group I         Gas injectors:         Group I         Gas injectors:         Group I         Gas injectors:         Group I         Gas injectors:         Group I         Gas injectors:         Gas injectors:         Group I         Gas injectors:         Gas injectors:         Gas injectors:         Gas injectors:         Gas injectors:         Gas with rates within         LTER keywords)                                                                                                    | ary constra<br>jw<br>jg<br>js<br>is<br>Matched<br>v<br>v<br>v                                                                                 | ints A                          | Add A<br>add Only Pr<br>Add Only In<br>Add Only M<br>Add Only M<br>ne<br>Im<br>C<br>C<br>C | All<br>oducers<br>injectors<br>ane<br>latched<br>Add T<br>V V<br>V<br>V<br>V<br>V<br>V<br>V<br>V<br>V<br>V<br>V<br>V<br>V<br>V<br>V<br>V<br>V<br>V | a Options<br>data after this data<br>chi well/group, app                                                                                                    | rimary<br>ase ri<br>1 cell(:<br>1.0<br>1.0<br>1.0<br>1.0<br>1.0<br>1.0<br>1.0<br>1.0<br>1.0<br>1.0                                                                                                    | ght click<br>s).<br>tion<br>(05-01-01<br>a after last o | This well/<br>then Selectick the N<br>you v                | table lists the ex<br>group names in the pro<br>ct a well/group<br>and then drag<br>lew Name colu<br>want to use it.              | xisting<br>nat do n<br>name b<br>and dro<br>mn to th<br>lames<br>v data a<br>w data a | ot match<br>n file.<br>ny single<br>np it to<br>ne left if |

11

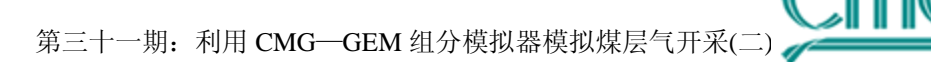

| ŧ | Date & Time (day | y)        | set STOP | Comments | <b>_</b> | Add a new date:                            |          |
|---|------------------|-----------|----------|----------|----------|--------------------------------------------|----------|
| 2 | 2007-08-01       | (942.00)  |          |          |          |                                            |          |
| 3 | 2007-09-01       | (973.00)  |          |          |          | Add a range of dates:                      |          |
| 4 | 2007-10-01       | (1003.00) |          |          |          | Delete selected empty                      |          |
| 5 | 2007-11-01       | (1034.00) |          |          |          | dates:                                     | _        |
| 6 | 2007-12-01       | (1064.00) |          |          |          |                                            |          |
| 7 | 2008-01-01       | (1095.00) |          |          |          |                                            |          |
| 8 | 2008-02-01       | (1126.00) |          |          |          |                                            |          |
| 9 | 2008-03-01       | (1155.00) |          |          |          | Delete all empty dates:                    |          |
| 0 | 2008-04-01       | (1186.00) |          |          |          |                                            | <u> </u> |
| 1 | 2008-05-01       | (1216.00) |          |          |          |                                            |          |
| 2 | 2008-06-01       | (1247.00) |          |          |          | To limit output file size, li              | imit gi  |
| 3 | 2008-07-01       | (1277.00) |          |          |          | output (with WSRF) to:                     |          |
| 4 | 2008-08-01       | (1308.00) |          |          |          | Once every 3 months                        |          |
| 5 | 2008-09-01       | (1339.00) |          |          |          | - Remove existing key                      | word     |
| 6 | 2008-10-01       | (1369.00) |          |          |          | <ul> <li>(WSRF) to limit grid a</li> </ul> | outpul   |
| 7 | 2008-11-01       | (1400.00) |          |          |          | Recommendation                             | ns       |
| 8 | 2008-12-01       | (1430.00) |          |          |          |                                            |          |

30.改变第二级操作约束条件为MIN BHP of 500 Kpa。

31.为在results Graph中绘图,我们需要为历史数据创建一个现场历史文件。

## 五、其他步骤

1.单击树状图中的I/O Control并双击Simulation Results Output。

2.单击 **OUTSRF** 下面的 **Grid** 信息对应的 **Select** 按钮。

MODELUNG GROUP LTD.

#### 第三十一期:利用 CMG—GEM 组分模拟器模拟煤层气开采(二

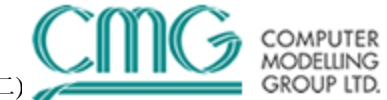

| Cinculs  | tion Doculto Fi                           | e Ulvikie e       |                                                                |                |               |  |  |  |  |  |  |  |  |
|----------|-------------------------------------------|-------------------|----------------------------------------------------------------|----------------|---------------|--|--|--|--|--|--|--|--|
| Simula   | ation Results Fi                          | e writing         |                                                                |                |               |  |  |  |  |  |  |  |  |
| Simula   | ation result file nan                     | ne will consist o | of root name of the input file plus .irf extension             |                |               |  |  |  |  |  |  |  |  |
| <b>F</b> |                                           | Deculte File      | wine - Miller to write MICDE)                                  | View/Edi       | t TNEXT Dates |  |  |  |  |  |  |  |  |
| Frequ    | ency or simulation                        | i nesuits riie w  | hung - when to write (wohr)                                    |                |               |  |  |  |  |  |  |  |  |
|          | Date/Time                                 | Information       | Writing Frequency                                              |                | Value         |  |  |  |  |  |  |  |  |
| X        | Initial                                   | Well              | Specified frequency                                            |                |               |  |  |  |  |  |  |  |  |
|          | Initial                                   | Grid              | Every TIME or DATE keywords (TIME)                             |                |               |  |  |  |  |  |  |  |  |
|          |                                           |                   |                                                                |                |               |  |  |  |  |  |  |  |  |
|          | ļ                                         |                   |                                                                |                |               |  |  |  |  |  |  |  |  |
| Items    | in Simulation Resu                        | ults File - What  | to write (OUTSRF)                                              |                |               |  |  |  |  |  |  |  |  |
|          | Date/Time Information Variables selection |                   |                                                                |                |               |  |  |  |  |  |  |  |  |
| -12      | Date/Time                                 | Information       | Variables selection                                            |                |               |  |  |  |  |  |  |  |  |
| X        | Initial                                   | Grid              | Select grid variables                                          | -C             |               |  |  |  |  |  |  |  |  |
|          | Initial                                   | Reservoir         | No variables (NONE)                                            |                |               |  |  |  |  |  |  |  |  |
|          |                                           |                   |                                                                |                |               |  |  |  |  |  |  |  |  |
|          |                                           |                   |                                                                |                |               |  |  |  |  |  |  |  |  |
| 1.15     |                                           |                   |                                                                |                |               |  |  |  |  |  |  |  |  |
| Write    | floating point data                       | to SR2 file in    | DOUBLE precision (SR2PREU).                                    |                |               |  |  |  |  |  |  |  |  |
| Grid n   | node for writing OL                       | JTSRF GRID a      | uantities to the SR2 file for dynamic gridding runs (DYNSR2MOD | E)             | <b>T</b>      |  |  |  |  |  |  |  |  |
| Comm     | ente for OUTSPE                           | at Initial        |                                                                | 1              |               |  |  |  |  |  |  |  |  |
|          |                                           | acmiliar          |                                                                |                |               |  |  |  |  |  |  |  |  |
|          |                                           |                   |                                                                |                | <u></u>       |  |  |  |  |  |  |  |  |
|          |                                           |                   |                                                                |                |               |  |  |  |  |  |  |  |  |
|          |                                           |                   |                                                                |                |               |  |  |  |  |  |  |  |  |
|          |                                           |                   |                                                                |                |               |  |  |  |  |  |  |  |  |
|          |                                           |                   | <u>0</u> K                                                     | <u>C</u> ancel | <u>H</u> elp  |  |  |  |  |  |  |  |  |

图:模拟结果输出

3.一些默认属性已选。并选择如下属性:

Adsorbed mass fraction of 'CH4' (ADS)

Current porosity (POROS)

Permeability in each direction (PERM)

同时,选择OUTSRF RESERVOIR ALL。

4.单击两次OK转到builder主界面。保存并运行数据。

5.再次利用Palmer and Mansoori参数运算一次生产实例并比较不同。如下在**Reservoir**部分及 **Compaction /Dilation Region**部分输入如下参数, (parameters for P and M): 之后保存数据。

CROCKTYPE 1 CCPOR FRACTURE 3.5E-5 CPRPOR FRACTURE 101.3 POISSR 0.25 YOUNGM 5E6 STRINF 0.005 PRESLN 4700 EXPPM 3 CROCKTYPE 2 CPRPOR MATRIX 101.3 CCPOR MATRIX 3.5E-5 CTYPE FRACTURE CON 1

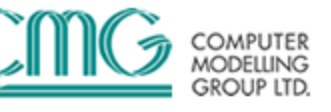

#### CTYPE MATRIX CON 2

|   | Compaction / Dilation                                                                   |              | _ 🗆 × |
|---|-----------------------------------------------------------------------------------------|--------------|-------|
|   | Rock Compaction Region: 1                                                               |              |       |
|   | C Compaction with single compressibility / reference pressure                           |              |       |
|   | C Compaction model using tables                                                         |              |       |
|   | O Dilation model                                                                        |              |       |
|   | Palmer and Mansoori Model                                                               |              |       |
|   |                                                                                         |              |       |
|   | Parameter (Keyword)                                                                     | Value        |       |
|   | Pressure dependence of formation porosity / rock compressibility (CCPOR MATRIX)         | 3.5E-5 1/kPa |       |
|   | Pressure dependence of formation porosity / rock compressibility (CCPOR FRACTURE)       | 3.5E-5 1/kPa |       |
|   | Reference pressure for calculating the effect of rock compressibility (CPRPOR MATRIX)   | 101.3 kPa    |       |
|   | Reference pressure for calculating the effect of rock compressibility (CPRPOR FRACTURE) | 101.3 kPa    |       |
|   | Poisson ratio used to calculate ratio of bulk to axial modulus (POISSR)                 |              |       |
|   | Young's modulus used to calculate pore compressibility (YOUNGM)                         | 5E6 kPa      |       |
|   | Strain at infinite pressure (STRINF)                                                    | 0.005        |       |
|   | Langmuir pressure (PRESLN)                                                              | 4700 kPa     |       |
|   | Palmer Mansoori exponent (EXPPM)                                                        | 3            |       |
|   |                                                                                         |              |       |
| L | OK Cancel A                                                                             | pply H       | lelp  |

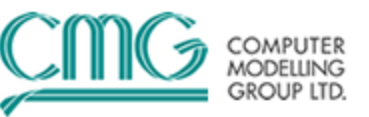

| Rock Compaction Region:       Image: Compaction with single compressibility / reference pressure         Compaction model using tables       Inreversible compaction behavior         Dilation model       Image: Component dependent parameters         Parameter (Keyword)       Component dependent parameters         Pressure dependence of formation porosity / rock compressibility (CCPOR MATRIX)       3.5E-5 1/kPa         Pressure dependence of formation porosity / rock compressibility (CCPOR MATRIX)       0 1/kPa         Reference pressure for calculating the effect of rock compressibility (CPRPOR MATRIX)       101.3 kPa         Reference pressure for calculating the effect of rock compressibility (CPRPOR FRACTURE)       101.3 kPa | Rock Compaction Region:       2         Compaction with single compressibility / reference p       Irreversibility         Compaction model using tables       Irreversibility         Dilation model       Irreversibility         Palmer and Mansoori Model       Componer         Parameter (Keyword)       Irreversibility         Pressure dependence of formation porosity / rock component       Reference pressure for calculating the effect of rock of the pressure for calculating the effect of rock of the pressure for calculating the effect of the pressure for calculating                                                                                                    | ressure<br>compaction behavior<br>t dependent paramete | or<br>refis  | Value        |  |
|----------------------------------------------------------------------------------------------------|----------------------------------------------------------------------------------------------------|--------------------------------------------------------|--------------|--------------|--|
| <ul> <li>Compaction with single compressibility / reference pressure</li> <li>Compaction model using tables Inreversible compaction behavior</li> <li>Dilation model</li> <li>Palmer and Mansoori Model Component dependent parameters</li> </ul> Parameter (Keyword) Value Pressure dependence of formation porosity / rock compressibility (CCPOR MATRIX) 3.5E-5 1/kPa Pressure dependence of formation porosity / rock compressibility (CCPOR FRACTURE) 0 1/kPa Reference pressure for calculating the effect of rock compressibility (CPRPOR MATRIX) 101.3 kPa Reference pressure for calculating the effect of rock compressibility (CPRPOR FRACTURE) 101.3 kPa                                                                                             | <ul> <li>Compaction with single compressibility / reference p</li> <li>Compaction model using tables  Irreversible</li> <li>Dilation model</li> <li>Palmer and Mansoori Model  Component</li> </ul> Parameter (Keyword) Pressure dependence of formation porosity / rock component Pressure dependence of formation porosity / rock component Reference pressure for calculating the effect of rock of Reference pressure for calculating the effect of rock of Reference pressure                                          | ressure<br>compaction behavior<br>t dependent paramete | ers          | Value        |  |
| Compaction model using tables       □ Irreversible compaction behavior         Dilation model       □         Palmer and Mansoori Model       □ Component dependent parameters         Parameter (Keyword)       □         Pressure dependence of formation porosity / rock compressibility (CCPOR MATRIX)       3.5E-5 1/kPa         Pressure dependence of formation porosity / rock compressibility (CCPOR FRACTURE)       0 1/kPa         Reference pressure for calculating the effect of rock compressibility (CPRPOR MATRIX)       101.3 kPa         Reference pressure for calculating the effect of rock compressibility (CPRPOR FRACTURE)       101.3 kPa                                                                                              | <ul> <li>Compaction model using tables</li> <li>Dilation model</li> <li>Palmer and Mansoori Model</li> <li>Component</li> </ul> Parameter (Keyword) Pressure dependence of formation porosity / rock component Pressure dependence of formation porosity / rock component Reference pressure for calculating the effect of rock of Reference pressure for calculating the effect of rock of Reference pressure for calcula                                         | compaction behavior<br>t dependent paramete            | n<br>ers     | Value        |  |
| C Dilation model         C Palmer and Mansoori Model       □ Component dependent parameters         Parameter (Keyword)       Value         Pressure dependence of formation porosity / rock compressibility (CCPOR MATRIX)       3.5E-5 1/kPa         Pressure dependence of formation porosity / rock compressibility (CCPOR FRACTURE)       0 1/kPa         Reference pressure for calculating the effect of rock compressibility (CPRPOR MATRIX)       101.3 kPa         Reference pressure for calculating the effect of rock compressibility (CPRPOR FRACTURE)       101.3 kPa                                                                                                    | Dilation model     Palmer and Mansoori Model     Description     Parameter (Keyword)     Pressure dependence of formation porosity / rock com     Pressure dependence of formation porosity / rock com     Reference pressure for calculating the effect of rock of     Reference pressure for calculating the effect of rock of                                                                                                    | t dependent paramete                                   | iers         | Value        |  |
| Palmer and Mansoori Model     Component dependent parameters      Parameter (Keyword)     Value      Pressure dependence of formation porosity / rock compressibility (CCPOR MATRIX)     3.5E-5 1/kPa      Pressure dependence of formation porosity / rock compressibility (CCPOR FRACTURE)     0 1/kPa      Reference pressure for calculating the effect of rock compressibility (CPRPOR MATRIX)     101.3 kPa      Reference pressure for calculating the effect of rock compressibility (CPRPOR FRACTURE)     101.3 kPa                                                                                                    | Palmer and Mansoori Model     Componer Parameter (Keyword) Pressure dependence of formation porosity / rock com Pressure dependence of formation porosity / rock com Reference pressure for calculating the effect of rock o Reference pressure for calculating the effect of rock o                                                                                                    | t dependent paramete                                   | ers          | Value        |  |
| Parameter (Keyword)       Value         Pressure dependence of formation porosity / rock compressibility (CCPOR MATRIX)       3.5E-5 1/kPa         Pressure dependence of formation porosity / rock compressibility (CCPOR FRACTURE)       0 1/kPa         Reference pressure for calculating the effect of rock compressibility (CPRPOR MATRIX)       101.3 kPa         Reference pressure for calculating the effect of rock compressibility (CPRPOR FRACTURE)       101.3 kPa                                                                                                    | Parameter (Keyword)<br>Pressure dependence of formation porosity / rock com<br>Pressure dependence of formation porosity / rock com<br>Reference pressure for calculating the effect of rock of<br>Reference pressure for calculating the effect of rock of                                                                                                    |                                                        |              | Value        |  |
| Parameter (Keyword)       Value         Pressure dependence of formation porosity / rock compressibility (CCPOR MATRIX)       3.5E-5 1/kPa         Pressure dependence of formation porosity / rock compressibility (CCPOR FRACTURE)       0 1/kPa         Reference pressure for calculating the effect of rock compressibility (CPRPOR MATRIX)       101.3 kPa         Reference pressure for calculating the effect of rock compressibility (CPRPOR FRACTURE)       101.3 kPa                                                                                                    | Parameter (Keyword)<br>Pressure dependence of formation porosity / rock corr<br>Pressure dependence of formation porosity / rock corr<br>Reference pressure for calculating the effect of rock of<br>Reference pressure for calculating the effect of rock of                                                                                                    |                                                        |              | Value        |  |
| Pressure dependence of formation porosity / rock compressibility (CCPOR MATRIX)       3.5E-5 1/kPa         Pressure dependence of formation porosity / rock compressibility (CCPOR FRACTURE)       0 1/kPa         Reference pressure for calculating the effect of rock compressibility (CPRPOR MATRIX)       101.3 kPa         Reference pressure for calculating the effect of rock compressibility (CPRPOR FRACTURE)       101.3 kPa                                                                                                    | Pressure dependence of formation porosity / rock corr<br>Pressure dependence of formation porosity / rock corr<br>Reference pressure for calculating the effect of rock of<br>Reference pressure for calculating the effect of rock of                                                                                                    |                                                        |              |              |  |
| Pressure dependence of formation porosity / rock compressibility (CCPOR FRACTURE)       0 1/kPa         Reference pressure for calculating the effect of rock compressibility (CPRPOR MATRIX)       101.3 kPa         Reference pressure for calculating the effect of rock compressibility (CPRPOR FRACTURE)       101.3 kPa                                                                                                    | Pressure dependence of formation porosity / rock corr<br>Reference pressure for calculating the effect of rock of<br>Reference pressure for calculating the effect of rock of                                                                                                    | pressibility (CCPOR M                                  | (ATRIX)      | 3.5E-5 1/kPa |  |
| Reference pressure for calculating the effect of rock compressibility (CPRPOR MATRIX)         101.3 kPa           Reference pressure for calculating the effect of rock compressibility (CPRPOR FRACTURE)         101.3 kPa                                                                                                    | Reference pressure for calculating the effect of rock of Reference pressure for calculating the effect of rock of rock | pressibility (CCPOR FF                                 | RACTURE)     | 0 1/kPa      |  |
| Reference pressure for calculating the effect of rock compressibility (CPRPOR FRACTURE) 101.3 kPa                                                                                                    | Reference pressure for calculating the effect of rock of                                                                                                    | ompressibility (CPRPO                                  | OR MATRIX)   | 101.3 kPa    |  |
|                                                                                                    |                                                                                                    | ompressibility (CPRPO                                  | DR FRACTURE) | 101.3 kPa    |  |
|                                                                                                    |                                                                                                    |                                                        |              |              |  |
|                                                                                                    |                                                                                                    |                                                        |              |              |  |
|                                                                                                    |                                                                                                    |                                                        |              |              |  |
|                                                                                                    |                                                                                                    |                                                        |              |              |  |
|                                                                                                    |                                                                                                    |                                                        |              |              |  |
|                                                                                                    |                                                                                                    |                                                        |              |              |  |

## 六、历史拟合(History Matching)

这个例子证实两种历史拟合的方法:

- 1. Manually: Using experience and judgment.
- 2. CMOST: 需要经验、判断及辅助历史拟合工具。

#### 基础结果(Base Results):

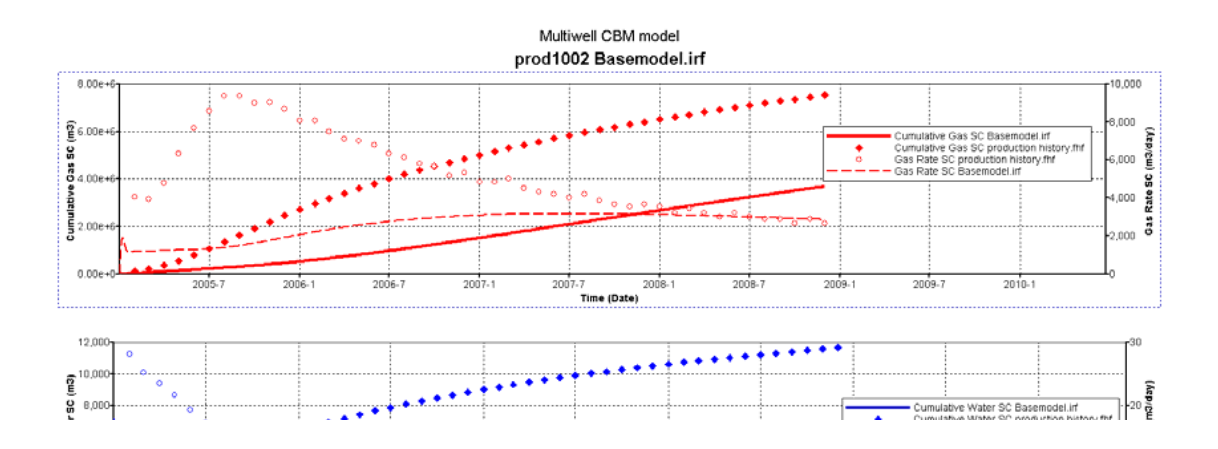

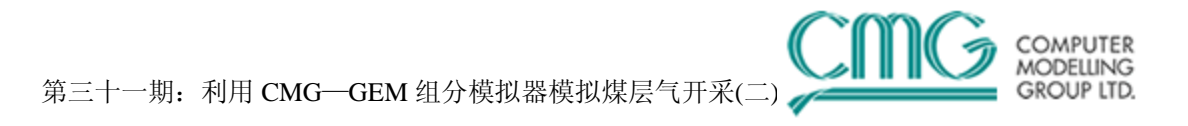

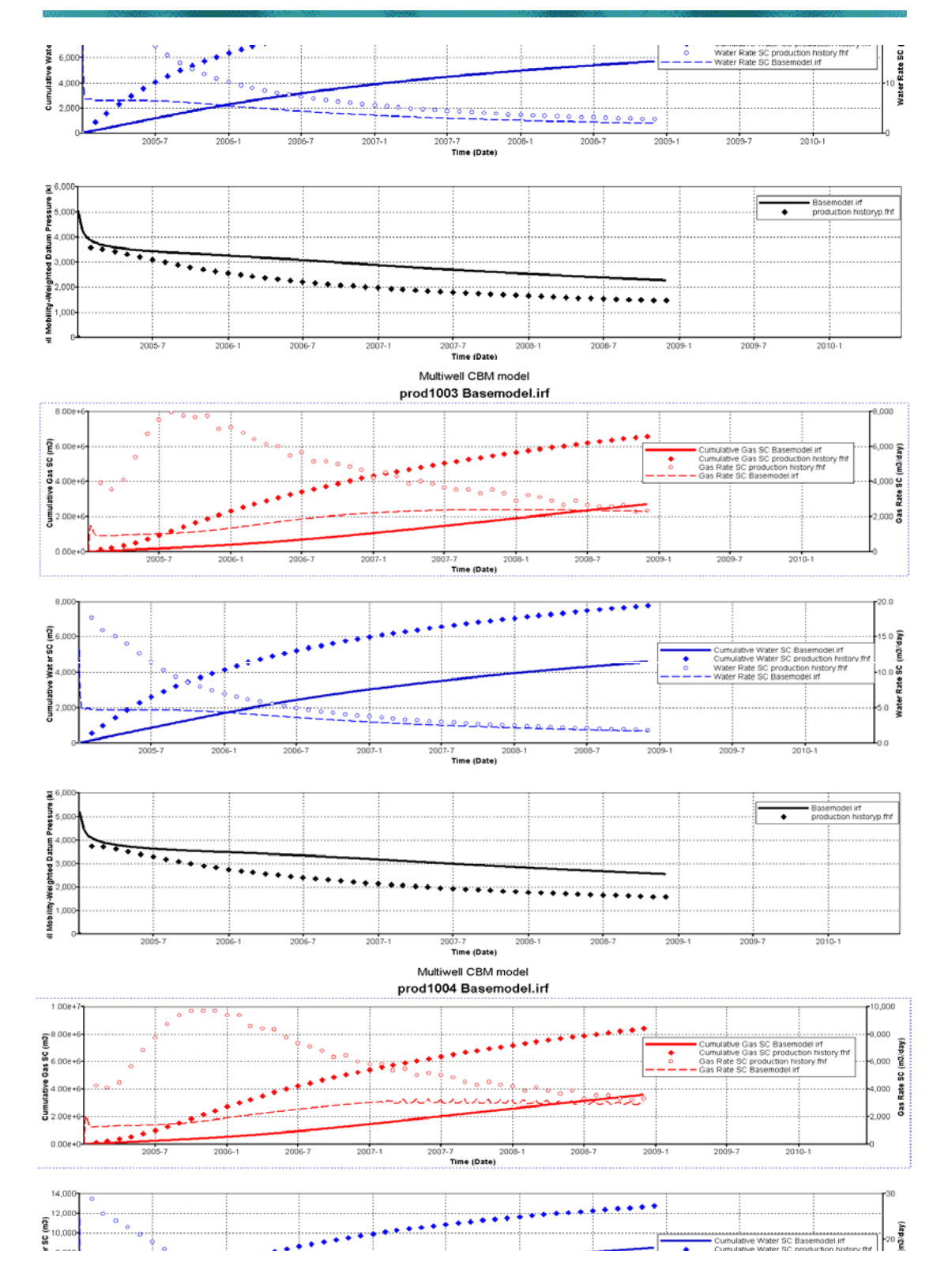

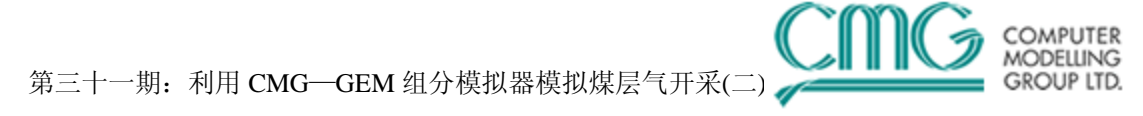

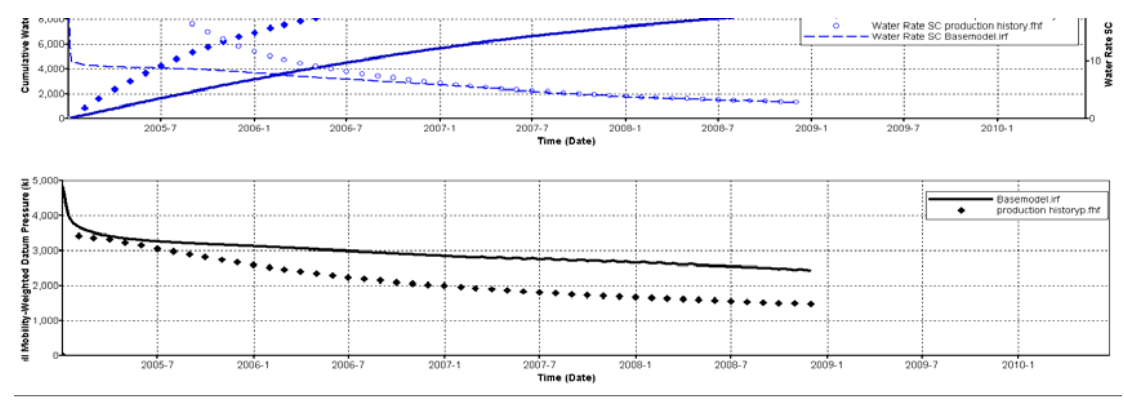

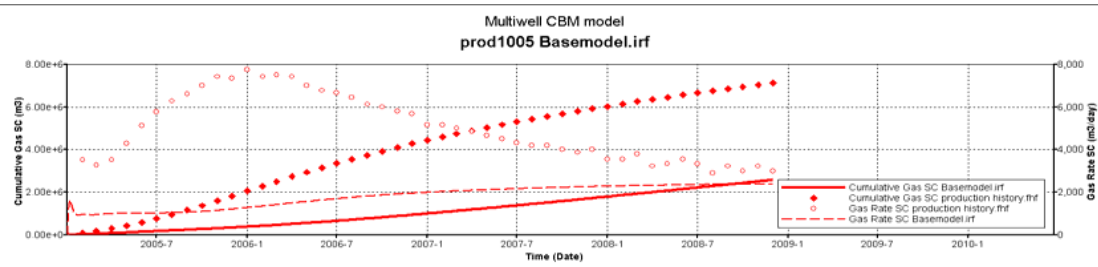

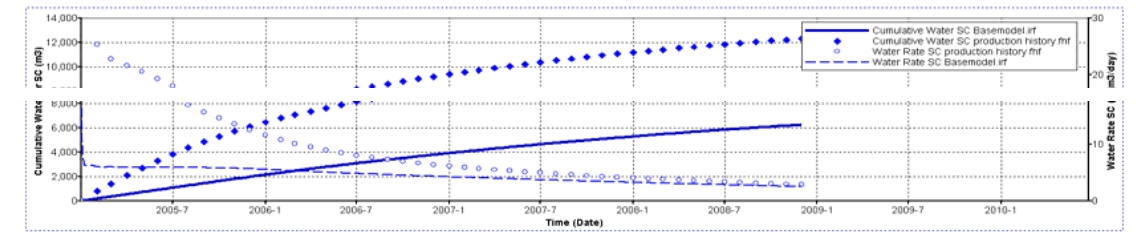

| ± 6.000+ | -   |    |       |        |        |      |                                         |        | -  |            | -         |             | _    |       | -           |       |                   |       |     |
|----------|-----|----|-------|--------|--------|------|-----------------------------------------|--------|----|------------|-----------|-------------|------|-------|-------------|-------|-------------------|-------|-----|
| e        | 1   |    | 1     |        |        |      |                                         |        | ÷  |            |           |             |      |       | ÷           |       |                   |       | 1   |
| 2        | 1   |    | 1     |        |        | 1    |                                         |        | :  |            |           |             |      |       |             | B     | asemodel.inf      |       |     |
| 5.000    | ÷   |    | ÷.    |        |        | -÷   |                                         |        | ÷  |            | į         |             |      |       | ÷.,         | . 🔶 p | roduction history | p.fnf |     |
| \$       | Λ.  |    |       |        |        | 1    |                                         |        | 1  |            |           |             |      |       | 1           |       |                   |       |     |
| a l      | N   |    | 1     |        |        |      |                                         |        | 1  |            |           |             |      |       | :           |       |                   |       |     |
| E 4,000- | 1.1 |    | 41    |        | ****** | **** | ••••••••••••••••••••••••••••••••••••••• |        | ÷  |            | ÷         |             | ÷    |       | ÷.          |       | *****             |       |     |
| 르        | 1   |    |       |        |        |      |                                         |        | 1  |            |           |             |      |       |             |       |                   | - 1   |     |
| ä        |     |    | ٠     | * * *  |        | ÷    |                                         |        | 1  |            |           |             |      |       | Ξ.          |       |                   |       |     |
| 2 3,000  | 1   |    | ·     |        |        | ·?·· |                                         |        | ÷  |            | £ • • •   |             | ···  |       | ç.,         |       |                   |       |     |
| £        | 1   |    | 1     |        | *****  | ٠.   |                                         |        | 1  |            |           |             |      |       |             |       |                   |       |     |
| P2 000-  | 1   |    | . J., |        |        | .l   | * * * * * *                             |        | ÷  |            | i         |             |      |       | £.,         |       | 1                 |       |     |
| 2 1,000  | 1   |    |       |        |        | 1    |                                         |        | τ. | *****      | •         | * * * * * * | ۰.   |       |             |       |                   |       |     |
| 3        | 1   |    | 1     |        |        |      |                                         |        | :  |            |           |             |      |       | :           |       |                   |       |     |
| 蒼 1.000- | ÷   |    | 4     |        |        |      |                                         |        | 4. |            | i         |             |      |       | à.,         |       |                   |       |     |
| 8        | 1   |    | 1     |        |        |      |                                         |        | 1  |            |           |             |      |       | Ξ.          |       |                   |       |     |
| ž I      | 1   |    |       |        |        |      |                                         |        | 1  |            |           |             |      |       | 1           |       |                   |       |     |
| ≣ 04     | -   |    | ÷.,   |        |        | ÷.,  |                                         |        | ÷. |            | <u>i.</u> |             |      |       | ÷.          |       |                   |       |     |
|          |     | 20 | 105   | -7 200 | 6-1 20 | 06-  | 7 200                                   | 7-1 20 | 07 | 7=7 200    | JB-1      | 200         | 18-1 | 7 200 | <b>J</b> 9- | 1 20  | 09-7              | 2010  | 3-1 |
|          |     |    |       |        |        |      |                                         |        | т  | ïme (Date) |           |             |      |       |             |       |                   |       |     |

想要查看历史拟合过程的细节,请参考历史拟合部分的 ppt。